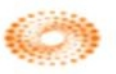

# การใช้งานฐานข้อมูล Web of Science

โดย จิรวัฒน์ พรหมพร jirawat@book.co.th แผนกสนับสนุนฝ่ายทรัพยากร อิเล็กทรอนิกส์ทางการศึกษา บริษัท บุ๊ค โปรโมชั่น แอนด์ เชอร์วิส จำกัด

โครงการพัฒนาเครือข่ายระบบห้องสมุดในประเทศไทย (ThaiLIS)

<mark>ปรับปรุงครั้งล่าสุด 25/12/57</mark>

- Web of Science คืออะไร
- การลงทะเบียน (Register)
- หน้าจอหลักของ Web of Science
- วิธีการสืบคันเอกสาร
  - Basic Search
  - Author Search
  - Cited Reference Search
- หน้าแสดงผลลัพธ์ (Search Results)
- พิมพ์/อีเมล/บันทึก/ดาวน์โหลดรายการบรรณานุกรม

สารบัญ

- Search History
- Log Out

Web of Science Core Collection คือ แพลตฟอร์มการสืบค้นข้อมูล จากวารสารวิชาการ ็นานาชาติชั้นนำ (Journals) การประชุมวิชาการ (conference proceeding) และหนังสือ (Books) รวมกันมากกว่า 5ล้านรายการ ซึ่งช่วยนักวิจัยใน การค้นหางานวิจัยคุณภาพที่เกี่ยวข้องกับขอบเขต ึการศึกษาที่สนใจของตนเองได้อย่างรวดเร็วและมี ประสิทธิภาพ ทั้งนี้สิทธิการเข้าถึงข้อมูลการสืบคัน ขึ้นอยู่กับประเภทสิ่งพิมพ์ที่สถาบันแต่ละแห่งบอก รับสมาชิกไว้กับ THOMSON REUTERS

Content

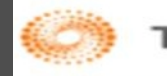

Content

เป็นฐานข้อมูลบรรณานุกรมและสาระ สังเขปพร้อมการอ้างอิงและอ้างถึง ที่ครอบคลุม สาขาวิชาหลักทั้งวิทยาศาสตร์ สังคมศาสตร์ และ มนุษยศาสตร์ จากวารสารมากกว่า 10,000 รายชื่อ ให้ข้อมูลตั้งแต่ปี 2001 -ปัจจุบัน

## การลงทะเบียน (Register)

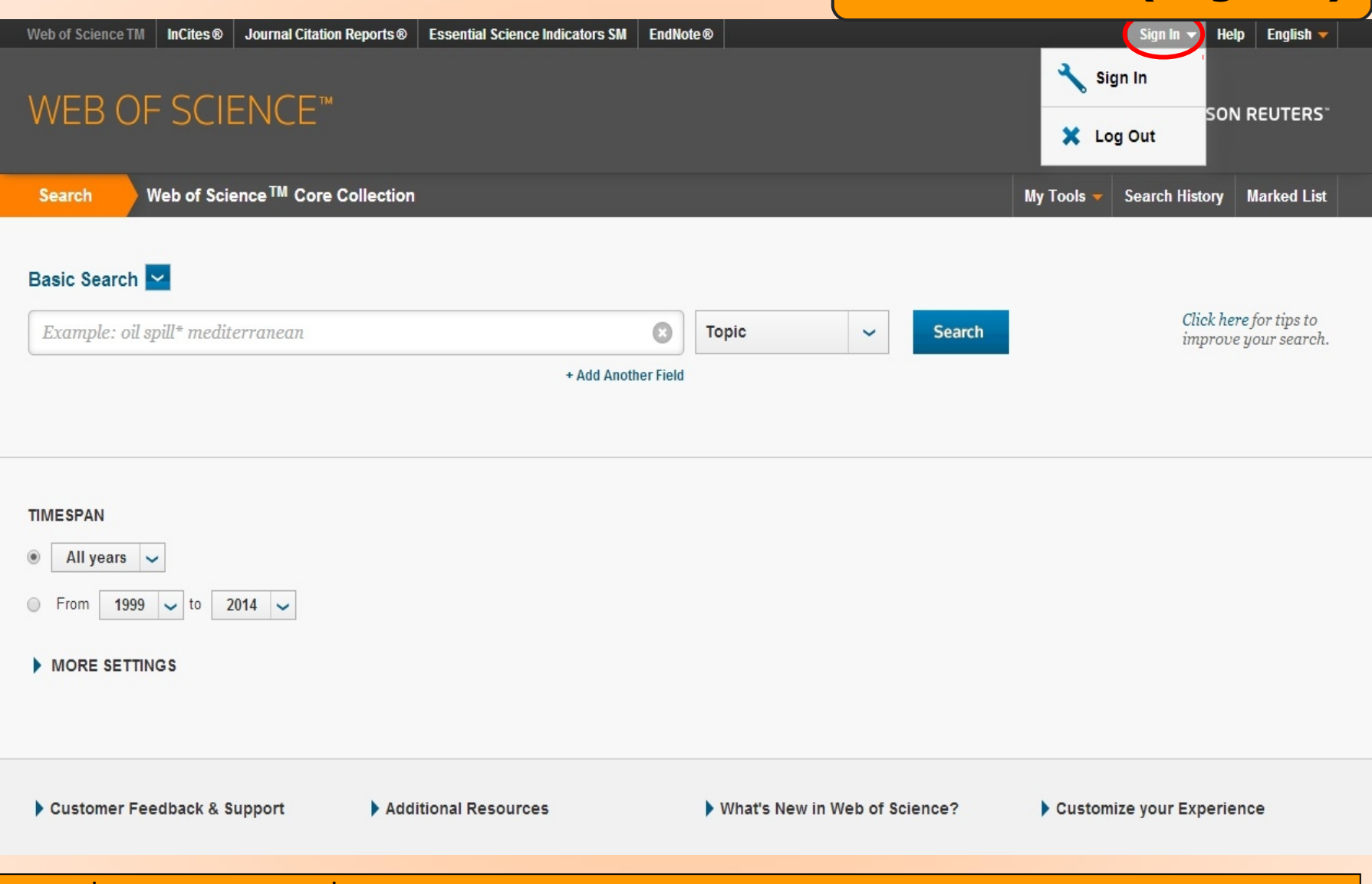

## ้คลิกที่ปุ่ม Sign in เพื่อลงทะเบียนการใช้บริการต่างๆ ภายในฐานข้อมูล รวมถึงยัง สามารถเข้าใช้งานฐานข้อมูล Web of Science จากภายนอกสถาบันได้ด้วย

# การลงทะเบียน (Register)

| Web of Science TM InCites® Journal Citation Rep                                                                                                    | orts® Essential Science Indicators SN                                                                    | A EndNote®                                                                                                    | × si              | Sign In ▼ Help English ▼<br>gn In           |
|----------------------------------------------------------------------------------------------------|----------------------------------------------------------------------------------------------------|----------------------------------------------------------------------------------------------------|-------------------|---------------------------------------------|
|                                                                                                    |                                                                                                    |                                                                                                    | × Lo              | SON REUTERS <sup>*</sup>                    |
| Search Web of Science TM Core Colle                                                                                                    | ection                                                                                                   |                                                                                                    | My Tools 👻        | Search History Marked List                  |
| Basic Search 🔽<br>Example: oil spill* mediterranean                                                                                                    |                                                                                                    | 😮 Topic 🗸 Sea                                                                                                    | arch              | Click here for tips to improve your search. |
|                                                                                                    | + Add And                                                                                                | other Field                                                                                                    | _                 | ingroot your tour on                        |
| Registratio                                                                                                    | 1                                                                                                    |                                                                                                    | 8                 |                                             |
| TIMESPAN     E-mai       Image: All years in the second second sec | Address: winai_chan@hotr Note<br>plea<br>pre E-mail<br>Address: winai_chan@hotr Why<br>Continue   Cancel | e: If you are already registered for a Thomson Reuters pr<br>ase sign in.<br>y register with the <i>Web of Science</i> ?<br>• Automatic sign in<br>• Access saved searches and search history<br>• Create alerts<br>• Add references to your <i>EndNote</i> Library | oduct or service, |                                             |
| MORE SETTINGS                                                                                                    |                                                                                                    | Select a preferred starting database or product     Update your personal information                                                                                                    | _                 |                                             |
| Customer Feedback & Support                                                                                                    | Additional Resources                                                                                     | ▶ What's New in Web of Science?                                                                                                    | ? Dustom          | ize your Experience                         |
| พิมพ์อีเม                                                                                                    | <mark>มลที่จะใช้ใน</mark> การ                                                                            | ้ลงทะเบียน แล้วคลิก                                                                                                    | Continue          |                                             |

|                                                 | Registration                 |                                                                                                    |                                               |
|-------------------------------------------------|------------------------------|----------------------------------------------------------------------------------------------------|-----------------------------------------------|
| VED OF SCIEN                                    |                              |                                                                                                    | .og Out                                       |
|                                                 | * E-mail Address:            | winai_chan@hotmail.com                                                                                                    | -                                             |
| Search Web of Science                           | * First Name:                | win                                                                                                    | Search Histony Marked Lis                     |
| Web of Science                                  | * Last Name:                 | chan                                                                                                    | Search marked Lis                             |
|                                                 | Middle Initial:              | (optional)                                                                                                    |                                               |
|                                                 | *Password:                   | •••••                                                                                                    |                                               |
| asic Searcn 🔛<br>Example: oil spill* mediterrar |                              | Password Guidelines<br>Must be 8 or more characters (no spaces) and contain:<br>- at least 1 numeral: 0 - 9<br>- at least 1 alpha character, case-sensitive<br>- at least 1 symbol: ! @ # \$ % ^ * ( ) ~ `{}[] &_<br>Example: 1sun%moon                                                                                                    | Click here for tips to<br>improve your search |
|                                                 | * Retype New Password:       |                                                                                                    |                                               |
|                                                 | * Primary Role:              | Librarian 🔻                                                                                                    |                                               |
|                                                 | * Subject Area:              | Science and Technology 🔻                                                                                                    |                                               |
|                                                 | Bibliographic Software Used: | EndNote 🔻                                                                                                    |                                               |
| All years V                                     | * Opt In/Opt Out:            | <ul> <li>Receive training materials, notifications, announcements,<br/>and other materials by e-mail.</li> <li>Do not receive training materials, notifications, announcements,<br/>and other materials by e-mail.</li> </ul>                                                                                                    |                                               |
| From 1999 v to 2014<br>MORE SETTINGS            | Automatic Sign In:           | Sign me in automatically.<br>O (Select this if you want to be signed in automatically each time you access Web of<br>Science. This feature uses cookie technology.)                                                                                                    | -                                             |
|                                                 |                              | <ul> <li>I am using a public computer or do not wish to be signed in automatically<br/>(Users of public computers should select this option.)</li> </ul>                                                                                                    |                                               |
| Customer Feedback & Suppo                       | * Terms and Conditions:      | WEB OF SCIENCE TERMS OF USE: You are entitled to access the product,<br>download or extract reasonable amounts of data from the product that are<br>required for the activities you carry out individually or as part of your employment,<br>and include insubstantial portions of extracted data in your work documents and<br>reports, provided that such documents or reports are for the benefit of (and<br>belong to) your organization, or where such documents or reports are intended<br>for the benefit of third parties (not your organization), extracted data is immaterial<br>in the context of such documents or reports and used only for illustrative/demo | mize your Experience                          |
| Welcome Mahidol                                 |                              | purposes.                                                                                                    | E Like                                        |

## กรอกข้อมูลส่วนตัวสำหรับการลงทะเบียน แล้วคลิก Submit Change

## หน้าจอหลักของ Web of Science

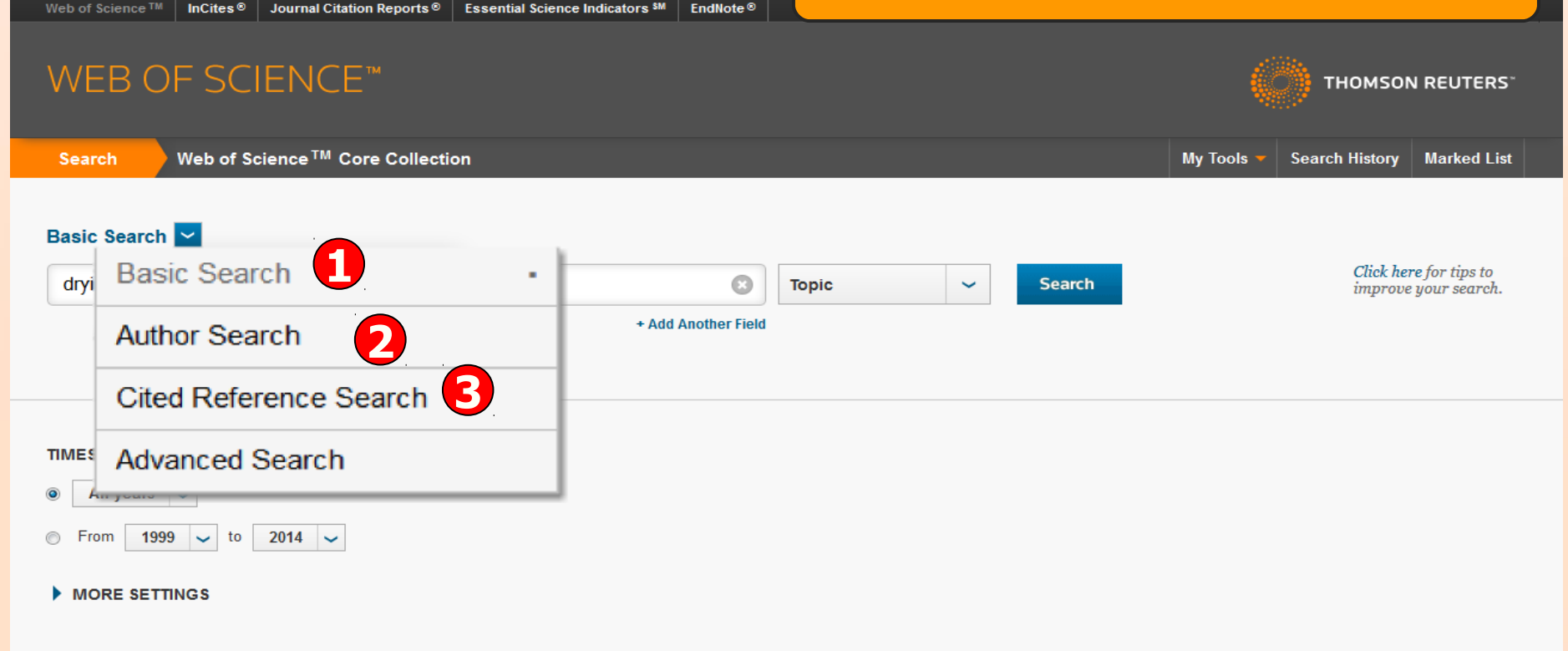

## สามารถเลือกวิธีการสืบคันข้อมูลภายใน Web of Science ได้โดย

 Basic Search เป็นการสืบค้นบทความวารสารจากชนิดข้อมูลต่างๆ ได้แก่ Topic (ข้อมูล บรรณานุกรมและบทคัดย่อ) Author (ชื่อผู้แต่ง) Publication Year (ปีที่พิมพ์) และ Address (ที่ อยู่ชื่อหน่วยงานที่ผู้แต่งสังกัด) เป็นต้น

2. Author Search เป็นการค้นหาผลงานทั้งหมดของผู้เขียนที่สังกัดในหน่วยงานต่างๆ

3. Cited Reference Search เป็นการค้นหาข้อมูลที่บทความนำมาอ้างอิง ซึ่งอาจเป็นบทความ หนังสือ หรือ สิทธิบัตร เป็นต้น หรือ ต้องการค้นหาว่ามีใครนำผลงานนี้ไปอ้างอิงในบทความ

# WEB OF KNOWLEDGE\*\*

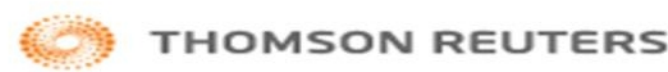

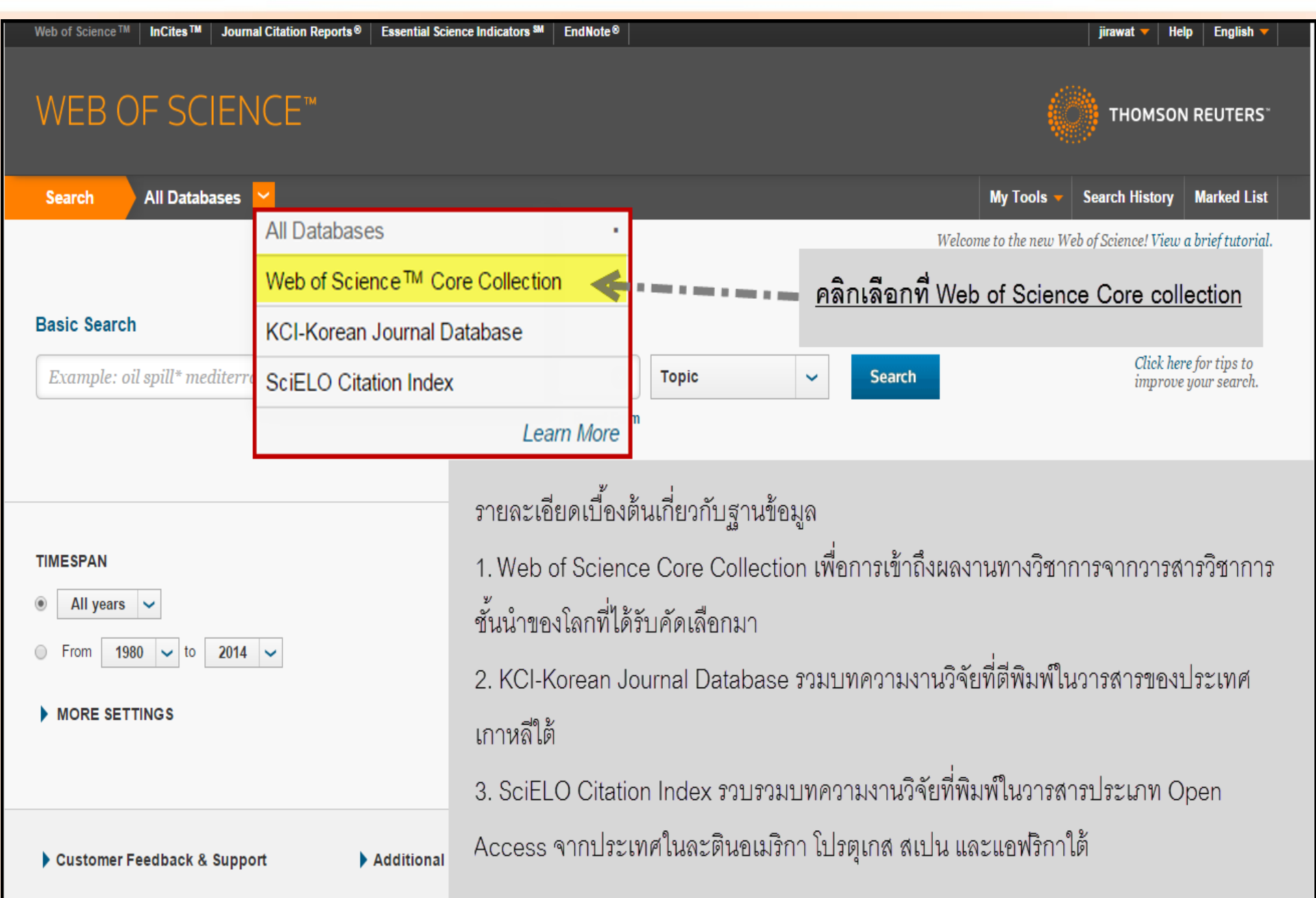

| Web of Science T                   | M InCites®                | Journal Citation Reports®                 | Essential Science Indicators SM | EndNote®        |       |       |      |        |          | winai 🔫 🛛 H                        | eln 🕴 Fnalish 🔫                           | <u> </u> |
|------------------------------------|---------------------------|-------------------------------------------|---------------------------------|-----------------|-------|-------|------|--------|----------|------------------------------------|-------------------------------------------|----------|
| WEB (                              | DF SC                     | IENCE™                                    |                                 |                 | ุกา   | รสืบเ | ค้น' | โดยแส  | าบเมนู   | Basic S                            | Searc                                     | ן        |
| Search                             | Web of S                  | cience™ Core Collecti                     | on                              |                 |       |       |      |        | My Tools | <ul> <li>Search History</li> </ul> | Marked List                               |          |
| Basic Searc<br>Example: c<br>AND ~ | bil spill* med<br>Example | diterranean<br>e: oil spill* mediterranea | <b>1</b><br>m                   | 8               | Торіс | 2     | >    | Search |          | Click h<br>improt                  | <b>ere</b> for tips to<br>ve your search. |          |
|                                    |                           | _                                         | + Add Another Field   C         | lear All Fields |       |       |      |        |          |                                    |                                           |          |

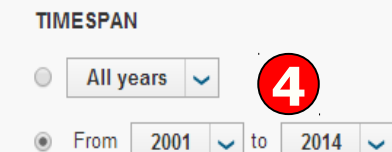

#### MORE SETTINGS

Web of Science Core Collection: Citation Indexes

Science Citation Index Expanded (SCI-EXPANDED) --1999-present

Social Sciences Citation Index (SSCI) -- 2001-present

Arts & Humanities Citation Index (A&HCI) --2001-present

พิมพ์คำหรือวลี 2. ระบุเขตข้อมูลที่ต้องการสืบคัน เช่น Topic, Title, Author, Address เป็นต้น
 ระบุตัวเชื่อม AND OR หรือ NOT เพื่อสร้างเงื่อนไขความสัมพันธ์ระหว่างคำในการสืบค้น
 ระบุช่วงเวลาของปีที่พิมพ์ และจำกัดข้อมูลในการสืบค้น 5. คลิกที่ Search เพื่อสืบค้น

## WEB OF SCIENCE<sup>™</sup>

## หน้าแสดงผลลัพธ์ของ Basic Search

Back to Search My Tools Search History Marked List Results: 578 Sort by: Publication Date -- newest to oldest Page 1 of 58 You searched for: TOPIC: (drying) ... More R Select Page  $\sim$ Save to EndNote online ~ Add to Marked List III Create Citation Report Create Alert 1 Determination of free amino acids and 18 elements in freeze-dried strawberry and blueberry fruit Times Cited: 0 using an Amino Acid Analyzer and ICP-MS with micro-wave digestion (from Web of Science Core Collection) By: Zhang Hua; Wang Zhen-Yu; Yang Xin; et al Refine Results FOOD CHEMISTRY Volume: 147 Pages: 189-194 Published: MAR 15 2014 Full Text View Abstract Q 2. Comparison of Three Different Frequency Drying Methods for Barley Chewable Tablets Times Cited: 0 (from Web of Science Core By: Wang, Li Ping; Zhang, Min; Huang, Shao Bo; et al. Collection) DRYING TECHNOLOGY Volume: 32 Issue: 2 Pages: 190-196 Published: JAN 25 2014 Full Text View Abstract Web of Science Categories FOOD SCIENCE TECHNOLOGY 3. Prediction of Physicochemical Properties of Raspberry Dried by Microwave-Assisted Fluidized Bed Times Cited: 0 (261)**Dryer Using Artificial Neural Network** (from Web of Science Core ENGINEERING CHEMICAL (171) Collection) By: Yousefi, Ghasem; Emam-Djomeh, Zahra; Omid, Mahmoud; et al. ENGINEERING MECHANICAL (88) DRYING TECHNOLOGY Volume: 32 Issue: 1 Pages: 4-12 Published: JAN 2 2014 ENERGY FUELS (50) Full Text View Abstract CHEMISTRY APPLIED (46) more options / values... 4. Effect of different drying methods on drying characteristics, colour, total phenolic content and Times Cited: 0 (from Web of Science Core antioxidant capacity of Goldenberry (Physalis peruviana L.) Refine Collection) By: Izli, Nazmi: Yildiz, Gokcen: Unal, Halil: et al. INTERNATIONAL JOURNAL OF FOOD SCIENCE AND TECHNOLOGY Volume: 49 Issue: 1 Pages: 9-17 Document Types Published: JAN 2014 ARTICLE (557) Full Text View Abstract REVIEW (21) PROCEEDINGS PAPER (20) A study of the effect of the drying process on the composition and physicochemical properties of Times Cited: 0 (from Web of Science Core flours obtained from durian fruits of two ripening stages more options / values... Collection) By: Bai-Ngew, Swittra; Therdthai, Nantawan; Dhamvithee, Pisit; et al. Refine INTERNATIONAL JOURNAL OF FOOD SCIENCE AND TECHNOLOGY Volume: 49 Issue: 1 Pages: 230-237 Published: JAN 2014 Full Text View Abstract Persareh Areas

## 1. แสดงจำนวนผลลัพธ์ที่พบ

2. สืบค้นเฉพาะภายในรายการผลลัพธ์ปัจจุบัน จากส่วน Search within results for เพื่อจำกัด ผลลัพธ์ให้แคบลง โดยพิมพ์คำหรือวลี และคลิกที่ปุ่มสัญลักษญ์แว่นขยาย

|                                                                                                    |            | DRYING TECHNOLOGY Volume: 32 หน้าแลดงผลลพุธของ Basic                                                                                                    | c Searcn (                                                 |
|----------------------------------------------------------------------------------------------------|------------|----------------------------------------------------------------------------------------------------|------------------------------------------------------------|
| Web of Science Categories                                                                                                    |            | Full Text         View Abstract                                                                                                    |                                                            |
| <ul> <li>FOOD SCIENCE TECHNOLOGY<br/>(261)</li> <li>ENGINEERING CHEMICAL (171)</li> <li>ENGINEERING MECHANICAL (88)</li> <li>ENERGY FUELS (50)</li> <li>CHEMISTRY APPLIED (46)</li> </ul> | . 3.       | Prediction of Physicochemical Properties of Raspberry Dried by Microwave-Assisted Fluidized Bed Dryer Using Artificial Neural Network         By: Yousefi, Ghasem; Emam-Djomeh, Zahra; Omid, Mahmoud; et al.       DRYING TECHNOLOGY Volume: 32 Issue: 1 Pages: 4-12 Published: JAN 2 2014         Full Text       View Abstract | Times Cited: 0<br>(from Web of Science Core<br>Collection) |
| more options / values Refine                                                                                                    | <b>4</b> . | Effect of different <mark>drying</mark> methods on <mark>drying</mark> characteristics, colour, total phenolic content and antioxidant capacity of Goldenberry (Physalis peruviana L.)                                                                                                    | Times Cited: 0<br>(from Web of Science Core                |
| Document Types 🔻                                                                                                    |            | By: Izli, Nazmi; Yildiz, Gokcen; Unal, Halil; et al.<br>INTERNATIONAL JOURNAL OF FOOD SCIENCE AND TECHNOLOGY Volume: 49 Issue: 1 Pages: 9-17<br>Published: JAN 2014                                                                                                    | Collection)                                                |
| ARTICLE (557)     REVIEW (21)                                                                                                    |            | Full Text View Abstract                                                                                                    |                                                            |
| PROCEEDINGS PAPER (20) more options / values  Pofine                                                                                                    | <b>5</b> . | A study of the effect of the <mark>drying</mark> process on the composition and physicochemical properties of<br>flours obtained from durian fruits of two ripening stages<br>By: Bai-Ngew, Swittra; Therdthai, Nantawan; Dhamvithee, Pisit; et al.                                                                              | Times Cited: 0<br>(from Web of Science Core<br>Collection) |
| Research Areas                                                                                                    |            | INTERNATIONAL JOURNAL OF FOOD SCIENCE AND TECHNOLOGY Volume: 49 Issue: 1 Pages: 230-237 Published: JAN 2014 Full Text View Abstract                                                                                                    |                                                            |
| Authors 4                                                                                                    | 6.         | Developments and Trends in Fruit Bar Production and Characterization<br>By: Orrego, C. E.; Salgado, N.; Botero, C. A.                                                                                                    | Times Cited: 0<br>(from Web of Science Core                |
| Group Authors                                                                                                    |            | CRITICAL REVIEWS IN FOOD SCIENCE AND NUTRITION Volume: 54 Issue: 1 Pages: 84-97 Published: JAN 1<br>2014<br>Full Text View Abstract                                                                                                    | Conections                                                 |
| Editors 4                                                                                                    | <b>7</b> . | Climatic factors responsible for triggering phenological events in Manilkara hexandra (Roxb.)                                                                                                    | Times Cited: 0                                             |
| Source Titles                                                                                                    |            | Dubard., a canopy tree in tropical semi-deciduous forest of Sri Lanka<br>By: Gunarathne, R. M. U. K.; Perera, G. A. D.<br>TROPICAL ECOLOCX Volume: 55 Journe 1 Pages: 52 73 Published: JAN 2014                                                                                                    | (from Web of Science Core<br>Collection)                   |
| Book Series Titles                                                                                                    |            | Full Text         View Abstract                                                                                                    |                                                            |
| Publication Years                                                                                                    | 8.         | Colour, phenolic content and antioxidant capacity of some <mark>fruits</mark> dehydrated by a combination of<br>different methods                                                                                                    | Times Cited: 1<br>(from Web of Science Core                |
| Organizations-Enhanced                                                                                                    |            | By: Chong, Chien Hwa; Law, Chung Lim; Figiel, Adam; et al.<br>FOOD CHEMISTRY Volume: 141 Issue: 4 Pages: 3889-3896 Published: DEC 15 2013<br>Full Text View Abstract                                                                                                    | Concentrally                                               |
| Funding Agencies                                                                                                    | 9.         | Effects of Different Drying Methods on the Quality of Squid Cubes                                                                                                    | Times Cited: 0                                             |
| Languages 4                                                                                                    |            | By: Chen, Huizhi; Zhang, Min; Fang, Zhongxiang; et al.<br>DRYING TECHNOLOGY Volume: 31 Issue: 16 Pages: 1911-1918 Published: DEC 10 2013                                                                                                    | (from Web of Science Core<br>Collection)                   |
| Countries/Territories                                                                                                    |            | Full lext View Abstract                                                                                                    |                                                            |

3. ผลลัพธ์ที่ได้จากการสืบค้นเดิม สามารถทำการปรับปรุง หรือกรองรายการผลลัพธ์ให้แคบลงได้จากส่วน Refine Results โดยเลือกกรองผลลัพธ์จาก Web of Science Categories, Document Types, Subject Areas, Authors, Group Authors, Editors, Source Titles, Publication Years, Institutions, Funding Agencies, Languages, Countries/Territories โดยคลิกเครื่องหมายถูกหน้าหัวเรื่องที่ต้องการ หรือ คลิกที่ more options/values เพื่อแสดงหัวเรื่องทั้งหมด จากนั้นคลิกที่ Refine เพื่อแสดงผล

#### ALER OF COLLECTION

#### WEB OF SCIENCE

## หน้าแสดงผลลัพธ์ของ Basic Search (ต่อ)

| Create Asset  Refine Results  Search within results for  Heb of Science Categorie  roots Science Techneck  roots  To constantiation results | 2           |      | Deter<br>using<br>By 2h | nination of free amino acids and 18 elements in freeze-dried strawberry and blueberry <b>truit</b><br>an Amino Acid Analyzer and ICP-8/5 with micro-wave digestion                                                                                                    | Times Ched: 0                                                  |
|----------------------------------------------------------------------------------------------------|-------------|------|-------------------------|----------------------------------------------------------------------------------------------------|----------------------------------------------------------------|
| Refine Results<br>Search within results for<br>Reb of Science Categoria<br>FOCD SCIENCE TECHNOL<br>(255)                                    | ۶           |      | By: 2h                  | In Aminon of the Amino action and the electronics in measurements screeningerry and environment of a second statement of the second screening of the second screening of the second screening of the second screening of the second screening of the second screening of the second screening of the second screening of the second screening screening s | (Throw With of Science Care                                    |
| Refine Results Search within results for Reb of Science Categorie Frood Science Technics (15) Encontentingung contention.                   | 2           |      | By: 2h                  |                                                                                                    | Contrast of the second starts                                  |
| Search within results for                                                                                                    | 1           |      | Full                    | ng Huai Wang Zhan Yu, Yang Sin, et al.<br>DEMMSTRY: Volume: S17: Pages: S25-154: Published: MAR 15:2014<br>Seat: View Abamacz                                                                                                    | (Landard Herry)                                                |
| Theb of Science Categoria  Foodb Science Technick  (251)  ENGINEERING CHENKCK                                                               |             | E 2  | Dy: Will                | ntison of Three Different Frequency <mark>Drying</mark> Methods for Barley Chewable Tablets<br>ng Li Ping Zhang Min Hang, Shan Barlet al<br>2 ETCH/MCADY Vidues 22 Hange 2 Pages 190-196 Published JAN 25 2014                                                                                                    | Titmen Citted: 0<br>(fram:Walt-of Science Care<br>Collication) |
| FOOD SCIENCE TECHNOL     (291)     ENGINEERING CHEMICAL                                                                                     | · ·         |      | Full                    | Teat View Abstract                                                                                                    |                                                                |
| Endersteinerenten Chiefentichel                                                                                                    | ICKEW WENCH |      | Fredu                   | tion of Physicschemical Properties of Resolvery Oried by Microweve Assisted Fluiding Red                                                                                                    | Times Chef. 6                                                  |
|                                                                                                    | (171)       |      | Dryer                   | Using Artificial Reveral Network                                                                                                    | (from Wall-of Science Care                                     |
| ENGINEERING MECHANIC     ENERICY FUELS (50)     CHENIISTRY APPLIED (46)                                                                     | AL (DE)     |      | DAY WE<br>DRIVING       | andi, Ghassem, EmamoGjornih, Zahra, Omid, Mahmoud, et al.<br>5 ECO-MOLOGY Volume 32 losse: 1 Pages: 4-12 Published: JANI 2 2014<br>Seat: View Abstract:                                                                                                    | Canadianay                                                     |
| more options / values                                                                                                    | Refine      | □ 4  | Effect                  | of different <mark>drying</mark> methods on <mark>drying</mark> characteristics, colour, total phenolic content and<br>idant capacity of Goldenberry (Physails peruviana L.)                                                                                                    | Times Cited: 0<br>(From Walk-of Science Care                   |
| Contract Traces                                                                                                    | -           |      | By lief                 | Nazini, Yildiz, Gokom, Unal, Halil, et al.<br>ATIONAL JOLERAL OF FOOD SCIENCE AND TECHNICLOGY. Valume: 49. Issue: 1. Pages 5-17                                                                                                    | Callectiong                                                    |
|                                                                                                    |             |      | Public                  | hand JARK 20154                                                                                                    |                                                                |
| IRENALM (211)                                                                                                    |             |      |                         |                                                                                                    |                                                                |
| PREDICIEIEDHING/S/PHIPEIR (21)                                                                                                    | <b>D</b>    | -    | A stu                   | y of the effect of the drying process on the composition and physicochemical properties of                                                                                                    | Times Cited: 0                                                 |
| more options / values                                                                                                    | Refine      |      | Dy: Da                  | odoanted from durian matte of two repening stages<br>Nipex, Switte, Therdhai, Nantavan, Dhamithes, Plait, et al.<br>MCDNM, JOURNM, OF FOOD SCIENCE AND TECHNER, NOY Valume 43, Issue 1, Pages 230-237                                                                                                    | (print man-ay science care<br>Collection)                      |
| Research Areas                                                                                                    |             |      | Full                    | hadi. JAdu 2014<br>Teant Visew Abamant                                                                                                    |                                                                |
| kuthors                                                                                                    |             |      | Deve                    | opments and Trends in Fruit Bar Production and Characterization                                                                                                    | Times Cited: 0                                                 |
| Group Authors                                                                                                    |             |      | Dy: Or<br>CREMC<br>2014 | egn, C. E.; Sulgada, N.; Batera, C. A.<br>N. REVIEWS IN FOOD SCIENCE AND NUTRETION Valume: 54 Issue: 1 Pages: 84-57 Published JAN 1                                                                                                    | (from Walt-of Science Care<br>Callection)                      |
| Edibara                                                                                                    |             |      | Full                    | Teat View Abstract                                                                                                    |                                                                |
|                                                                                                    | -           | E 7  | Citima<br>Dutha         | ic factors responsible for triggering phenological events in Manilkara hexandra (Roxb.)<br>6., a canopy tree in tropical semi-deciduous forest of Sri Lanka                                                                                                    | Times Cited: 0<br>(from Web-of Science Core                    |
| Source Titles                                                                                                    | •           |      | IBy: Gu<br>TRIOPS       | anathne, R. M. U. K.; Panara, G. A. D.<br>AL ECOLOGY Volume 55 Issue: 1 Pages 63-73 Published: JAN 2014                                                                                                    | Cullectim)                                                     |
| Book Series Titles                                                                                                    | •           |      | Full                    | Seat View Abstract                                                                                                    |                                                                |
| Publication Years                                                                                                    |             | -    | Cellera                 | , phenolic content and antioxidant capacity of some <b>truits</b> dehydrated by a combination of                                                                                                    | Threes Church: 1<br>(from Mall-of Science Core<br>Collection)  |
| Organizations-Enha                                                                                                    | Cou         | ntri | es/Te                   | rritories                                                                                                    |                                                                |
| Funding Agencies                                                                                                    |             |      |                         | of Squid Cubes                                                                                                    | Times Ched: 0                                                  |
| Languages                                                                                                    | Ope         | n Ao | ccess                   | 15-1918 Published DEC 10 2013                                                                                                    | (fram: Walk-of Selence Care<br>Callection)                     |
| Countries/Territionie                                                                                                    |             |      |                         |                                                                                                    |                                                                |
| Open Access                                                                                                    | For a       | dva  | nced 1                  | efine options, use                                                                                                    | Tames Cased: 0<br>(from Walk-of Science Care<br>Callaction)    |
| Amalyze Results                                                                                                    | An          | alyz | e Re                    | sults                                                                                                    |                                                                |
|                                                                                                    |             |      | -                       | page 🗸                                                                                                    | 4 Page 1 of 58 .                                               |

Analyze Results เป็นการวิเคราะห์จากผลลัพธ์ที่ได้ปัจจุบัน ซึ่งจะเป็นประโยชน์ในการจำแนก ผลลัพธ์ที่มีจำนวนมากตามกลุ่มข้อมูลที่สนใจ เช่น จำแนกตามหัวเรื่อง (Subject) ชื่อสิ่งพิมพ์ หรือ ชื่อวารสาร (Source Title) เป็นต้น คลิกที่ปุ่ม Analyze Results เพื่อทำการวิเคราะห์ผลลัพธ์

## WEB OF SCIENCE<sup>™</sup> COR

Web of Science 🖬 🛛 🖬 🕻

InCites® Journal Citation Reports®

## หน้าแสดงการวิเคราะห์ผลลัพธ์: Analyze Results

# WEB OF SCIENCE<sup>™</sup>

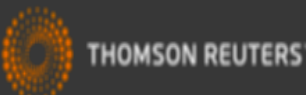

# Contemporary Series Series Ser

578 records. Dandelion Plants as a Biomonitor of Urban Area Contamination by Heavy Metals. Analysis: TOPIC: (solar OR microwave) AND TOPIC: (fruit\* OR vegetable\*)

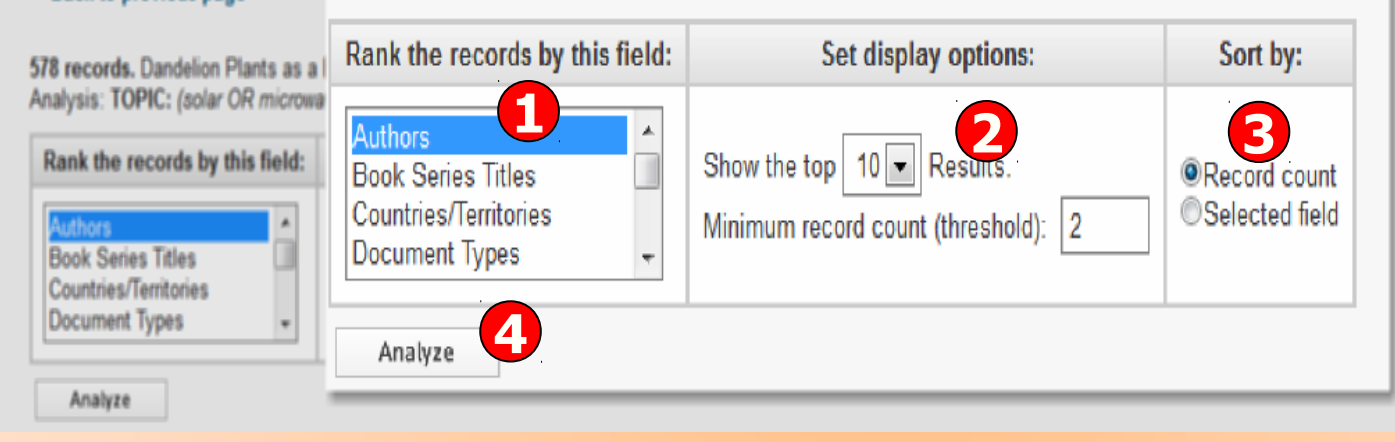

1. เลือกเขตข้อมูลที่ใช้เป็นเกณฑ์ในการวิเคราะห์และจำแนก ได้แก่Author: ชื่อผู้แต่งCountries/Territories: ประเทศDocument Type: ประเภทของเอกสารEditors บรรณาธิการFunding Agency: ผู้ให้ทุนทำวิจัยDocument Type: ประเภทของเอกสารGrant Number: หมายเลขของการทำวิจัยที่ออกโดยผู้ให้ทุนInstitution Name: ชื่อสถาบันGroup Authors: ชื่อผู้แต่งที่เป็นองค์กรหรือหน่วยงานLanguage: ภาษาดันฉบับPublication Year: ปีที่พิมพ์Source Title: ชื่อสิ่งพิมพ์Subject Area: กลุ่มหัวเรื่อง2. Set display options: ตั้งค่าการแสดงจำนวนผลลัพธ์ และจำนวน records ขั้นต่ำที่ให้พบ4. คลิกที่ปุ่ม Analyze เพื่อทำการวิเคราะห์

## WEB OF SCIEN หน้าผลลัพธ์จากการวิเคราะห์ผลลัพธ์: Analyze Results (ต่อ)

## WEB OF SCIENCE<sup>™</sup>

X Exclude Records

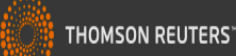

Data rows displayed in table

All data rows (up to 200,000)

5. ผลลัพธ์การวิเคราะห์จะ <u>จำแนกการแสดงข้อมูลตาม</u> คอลัมน์ดังนี้

-Field: แสดงข้อมูลตาม เขตข้อมูลที่เลือก

-Record Count: แสดงเป็น ี่จำนวน Records ที่พบ

-% of xxx: แสดงสัดส่วน การพบจากจำนวน Records โดยคิดเป็น เปอร์เซ็นต์

-Bar Chart: แสดงผลลัพธ์ เป็นแผนภูมิแท่ง 6. คลิกที่ช่องหน้ารายการ ผลลัพธ์ที่ต้องการ โดย

สามารถเลือกได้มากกว่า หนึ่งรายการ จากนั้น คลิกที่ View Records เพื่อแสดง ข้อมูลเป็นรายการบทความ 7. คลิกที่ปุ่ม Save **Analysis Data to File** เพื่อจัดเก็บข้อมูลที่วิเคราะห์

| <b>78 records.</b> Dandel<br>nalysis: <b>TOPIC:</b> (se                                    | ion Plants as a<br>blar OR microwa | Biomonitor of Urban Area Contamination by Heavy Metals.<br>ve) AND <b>TOPIC:</b> ( <i>fruit* OR vegetable*</i> ) |                          |                    |                 |                 |                                                                                         |
|--------------------------------------------------------------------------------------------|------------------------------------|----------------------------------------------------------------------------------------------------|--------------------------|--------------------|-----------------|-----------------|-----------------------------------------------------------------------------------------|
| Rank the records                                                                           | by this field:                     | Set display options: Sort by:                                                                                    |                          |                    |                 |                 |                                                                                         |
| Organizations<br>Organizations-Enh<br>Publication Years<br>Research Areas<br>Source Titles | anced A                            | Show the top 10 Results.<br>Minimum record count (threshold): 2                                                  | unt<br>ield              |                    |                 |                 |                                                                                         |
| Analyze                                                                                    | se the checkbo                     | xes below to view the records. You can choose to view th                                                         | iose selected records, ( | or you can exclude | them (and vie   | ew the others). |                                                                                         |
|                                                                                            | <ul> <li>View Record</li> </ul>    | s Field: Source Titles                                                                                           |                          | Record Count       | % of 578        | Bar Chart       | Save Analysis Data to File                                                              |
|                                                                                            | X Exclude Rec                      |                                                                                                    |                          | Necola count       |                 | Dar chart       | Data rows displayed in table All data rows (up to 200.000)                              |
| se the checkbox                                                                            | <b>6</b> T                         | DF                                                                                                    | YING TECHNOLOGY          | 83                 | 14.360 %        |                 |                                                                                         |
| ➔ View Records                                                                             |                                    | JOURNAL OF                                                                                                    | OOD ENGINEERING          | 50                 | 8.651 %         |                 |                                                                                         |
| × Exclude Recor                                                                            |                                    | JOURNAL OF FOOD SCIENCE AND TEC                                                                                  | HNOLOGY MYSORE           | 21                 | 3.633 %         | 1               |                                                                                         |
|                                                                                            |                                    | INTERNATIONAL JOURNAL OF FOOD SCIENCE                                                                            | AND TECHNOLOGY           | 20                 | 3.460 %         | 1.00            |                                                                                         |
|                                                                                            |                                    |                                                                                                    | FOOD CHEMISTRY           | 13                 | 2.249 %         | 1               |                                                                                         |
|                                                                                            |                                    | JOURNAL OF FOOD PROCESSING                                                                                       | AND PRESERVATION         | 13                 | 2.249 %         | 1               |                                                                                         |
|                                                                                            |                                    | FOOD AND BIOPRO                                                                                                  | CESS TECHNOLOGY          | 12                 | 2.076 %         | 1               |                                                                                         |
|                                                                                            |                                    | JOURNAL OF FOOD PRO                                                                                              | CESS ENGINEERING         | 10                 | 1.730 %         | 1               |                                                                                         |
|                                                                                            |                                    | LWT FOOD SCIENCE                                                                                                 | AND TECHNOLOGY           | 10                 | 1.730 %         | 1               |                                                                                         |
|                                                                                            |                                    | ENERGY CONVERSION                                                                                                | AND MANAGEMENT           | 9                  | 1.557 %         | 1               | <b>7</b>                                                                                |
|                                                                                            |                                    |                                                                                                    |                          |                    |                 |                 | Save Analysis Data to File                                                              |
|                                                                                            | View Record                        |                                                                                                    |                          |                    |                 |                 |                                                                                         |
|                                                                                            | View Record     X Exclude Rec      | Field: Source Titles                                                                                             |                          | Record Count       | % of <b>578</b> | Bar Chart       | <ul> <li>Data rows displayed in table</li> <li>All data rows (up to 200,000)</li> </ul> |

(68 Source Titles value(s) outside display options.)

Web of Science M InCites ®

## หน้าแสดงผลลัพธ์ของ Basic Search (ต่อ)

## WEB OF SCIENCE<sup>™</sup>

| Back to Search                                                                                             |                                                                                                    |                      | My Tools 🔻                                                        | Search History Marked List                                 |
|----------------------------------------------------------------------------------------------------|----------------------------------------------------------------------------------------------------|----------------------|-------------------------------------------------------------------|------------------------------------------------------------|
| Results: 578                                                                                               | Sort by: Publication Date newest to oldest  Times Cited highest to lowest                                                                                                    |                      |                                                                   | ✓ Page 1 of 58 ►                                           |
| TOPIC: (drying)More                                                                                        | Publication Date newest to oldest                                                                                                    | ٢                    | Add to Marked List                                                | III Create Citation Report                                 |
| Left Create Alert                                                                                          | Times Cited highest to lowest                                                                                                    | ^                    | ze-dried strawberry and blueberry <mark>fruit</mark><br>digestion | Times Cited: 0<br>(from Web of Science Core<br>Collection) |
| Refine Results                                                                                             | Times Cited lowest to highest                                                                                                    |                      | 15 2014                                                           | contentiony                                                |
|                                                                                                    | Relevance                                                                                                    |                      |                                                                   |                                                            |
| Search within results for                                                                                  | First Author A to Z                                                                                                    |                      | for Barley Chewable Tablets                                       | Times Cited: 0<br>(from Web of Science Core                |
| Web of Science Categories                                                                                  | First Author Z to A                                                                                                    | =                    | plished: JAN 25 2014                                              | Collection)                                                |
| FOOD SCIENCE TECHNOLOGY                                                                                    | Source Title A to Z                                                                                                    |                      | od by Microwaya Assisted Eluidized Red                            | Timos Citada 0                                             |
| (261) ENGINEERING CHEMICAL (171)                                                                           | Source Title Z to A                                                                                                    |                      | ed by Microwave-Assisted Fluidized Bed                            | (from Web of Science Core<br>Collection)                   |
| <ul> <li>ENGINEERING MECHANICAL (88)</li> <li>ENERGY FUELS (50)</li> <li>CHEMISTRY APPLIED (46)</li> </ul> | Conference Title A to Z                                                                                                    | Ŧ                    | ied: JAN 2 2014                                                   |                                                            |
| more options / values Refine                                                                               | <ul> <li>Effect of different drying methods on drying charact<br/>antioxidant capacity of Goldenberry (Physalis peruv</li> </ul>                                                                                                    | teristic<br>'iana L. | cs, colour, total phenolic content and<br>.)                      | Times Cited: 0<br>(from Web of Science Core<br>Collection) |
| Document Types                                                                                             | By: Izli, Nazmi; Yildiz, Gokcen; Unal, Halil; et al.<br>INTERNATIONAL JOURNAL OF FOOD SCIENCE AND TECHN<br>Published: JAN 2014<br>Full Text View Abstract                                                                                                    | IOLOG                | Y Volume: 49 Issue: 1 Pages: 9-17                                 |                                                            |
| PROCEEDINGS PAPER (20)                                                                                     | 5. A study of the effect of the drying process on the contract of the drying process on the contract of the drying process on the drying process on the d | omposi               | ition and physicochemical properties of                           | Times Cited: 0                                             |

Enc

## Sort by: การจัดเรียงลำดับรายการผลลัพธ์ตาม Publication Date: วันที่ตีพิมพ์ Relevance: ตามความเกี่ยวข้องกับคำคัน Source Title: ชื่อของสิ่งพิมพ์

## Times Cited : จำนวนครั้งที่ได้รับการอ้างถึง First Author: ชื่อผู้แต่งลำดับแรก

## WEB OF SCIENCE<sup>TM</sup> CORE COLLECTION Web of Science TM InCites® Journal Citation Reports® Essential Science Indicators <sup>SM</sup> Enc

หน้าแสดงผลลัพธ์ของ Basic Search (ต่อ)

## WEB OF SCIENCE<sup>™</sup>

THOMSON REUTERS

| Back to Search                                                                                                    | My Tools 🔻                                                                                                    | Search History Marked List                                  |
|----------------------------------------------------------------------------------------------------|----------------------------------------------------------------------------------------------------|-------------------------------------------------------------|
| Results: 209                                                                                                    | Sort by: Times Cited highest to lowest                                                                                                    | ✓ Page 1 of 21 ▶                                            |
| You searched for:<br>TOPIC: ( <i>drying</i> )More                                                                                                    | <ul> <li>Select Page</li> <li>Save to EndNote online</li> <li>Add to Marked List</li> <li>Drying kinetics and repration characteristics of microwave-vacuum and convective hot-air dried mushrooms</li> </ul>                                                                                                | III Create Citation Report                                  |
| Refine Results                                                                                                    | By: Giri, S. K.; Prasad, Suresh<br>JOURNAL OF FOOD ENGINEERING Volume: 78 Issue: 2 Pages: 512-521 Published: JAN 2007<br>Full Text View Abstract                                                                                                    | Collection)                                                 |
| Search within results for                                                                                                    | <ul> <li>Antioxidant properties of Phyllanthus amarus extracts as affected by different drying methods<br/>By: Lim, Y. Y.; Murtijaya, J.<br/>LWT-FOOD SCIENCE AND TECHNOLOGY Volume: 40 Issue: 9 Pages: 1664-1669 Published: 2007</li> <li>Full Text View Abstract</li> </ul>                                | Times Cited: 67<br>(from Web of Science Core<br>Collection) |
| <ul> <li>FOOD SCIENCE TECHNOLOGY<br/>(145)</li> <li>ENGINEERING CHEMICAL (97)</li> <li>ENGINEERING MECHANICAL (46)</li> <li>CHEMISTRY APPLIED (29)</li> <li>NUTRITION DIETETICS (14)</li> </ul> | <ul> <li>Characterization of microwave vacuum drying and hot air drying of mint leaves (Mentha cordifolia Opiz ex Fresen)</li> <li>By: Therdthai, Nantawan; Zhou, Weibiao<br/>JOURNAL OF FOOD ENGINEERING Volume: 91 Issue: 3 Pages: 482-489 Published: APR 2009</li> <li>Full Text View Abstract</li> </ul> | Times Cited: 58<br>(from Web of Science Core<br>Collection) |
| more options / values Refine Document Types                                                                                                    | <ul> <li>Effects of different drying methods on the antioxidant properties of leaves and tea of ginger species</li> <li>By: Chan, E. W. C.; Lim, Y. Y.; Wong, S. K.; et al.<br/>FOOD CHEMISTRY Volume: 113 Issue: 1 Pages: 166-172 Published: MAR 1 2009</li> <li>Full Text View Abstract</li> </ul>         | Times Cited: 56<br>(from Web of Science Core<br>Collection) |

ในหน้าการแสดงผลลัพธ์ จะแสดงข้อมูลที่สำคัญดังนี้

1. ข้อมูลบรรณานุกรมของแต่ละบทความ คลิกที่ชื่อเรื่อง เพื่อเข้าดูข้อมูลของบทความโดยละเอียด ดังตัวอย่าง คลิกที่บทความลำดับที่ 1

2. จำนวนครั้งที่บทความนี้ได้รับการอ้างถึง คลิกที่ตัวเลขของ Times Cited เพื่อดูบทความที่อ้างถึง ดังเช่นตัวอย่าง คลิกที่ 89

#### WED OF CCIENCE CODE COLLECT

Full Text

Add to Marked List

## Characterization of microwave vacuum drying and hot air drying of mint leaves (Mentha cordifolia Opiz ex Fresen)

By: Therdthai, N (Therdthai, Nantawan)[1]; Zhou, WB (Zhou, Weibiao)[2]

Save to EndNote online

JOURNAL OF FOOD ENGINEERING Volume: 91 Issue: 3 Pages: 482-489 DOI: 10.1016/j.jfoodeng.2008.09.031 Published: APR 2009 View Journal Information

 $\sim$ 

#### Abstract

Mint (Mentha cordifolia Opiz ex Fresen) was subjected to microwave vacuum drying and hot air drying, respectively. For microwave vacuum drying, three microwave intensities i.e. 8.0 W g(-1), 9.6 W g(-1) and 11.2 W g(-1) were applied with pressure controlled at 13.33 kPa. For hot air drying, two drying temperatures of 60 degrees C and 70 degrees C were examined. Lewis's, Page's and Fick's models were used to describe drying kinetics under various drying conditions. Effective moisture diffusities were determined to be 4.6999 x 10(-11), 7.2620 x 10(-11), 9.7838 x 10(-11), 0.9648 x 10(-11) and 1.1900 X 10-11 m(2) s(-1) for microwave vacuum drying at 8.0 W g(-1), 9.6 W g(-1) and 11.2 W g(-1), hot air drying at 60 degrees C and 70 degrees C, respectively. The microwave vacuum drying Could reduce drying time of mint leaves by 85-90%, compared with the hot air drying. In addition, color change during drying was investigated. Lightness, greenness and yellowness of the microwave vacuum dried mint leaves were higher than those of the hot air dried ones. From scanning electron micrographs, the microwave vacuum dried mint leaves by the microwave vacuum driving at 9.6 W g-1 and 11.2 W g-1 microwave intensity were significantly higher than those by the hot air drying at 60 degrees C (p < 0.05). (c) 2008 Elsevier Ltd. All rights reserved.

#### Keywords

Author Keywords: Mint; Microwave vacuum drying; Hot air drying; Kinetics; Model KeyWords Plus: PARAMETERS; QUALITY; REHYDRATION; DEHYDRATION; TEMPERATURE; VEGETABLES; KINETICS; MODELS; FRUIT; POWER

#### **Author Information**

Reprint Address: Therdthai, N (reprint author)

E Kasetsart Univ, Fac Agroind, Prod Dev Dept, 50 Phahonyotin Rd, Bangkok 10900, Thailand.

#### Addresses:

+ [1] Kasetsart Univ, Fac Agroind, Prod Dev Dept, Bangkok 10900, Thailand

\pm [2] Natl Univ Singapore, Dept Chem, Food Sci & Technol Programme, Singapore 117543, Singapore

E-mail Addresses: faginwt@ku.ac.th

#### Funding

| Funding Agency         | Grant Number |
|------------------------|--------------|
| Thailand Research Fund | MRG5080227   |

View funding text

#### Publisher

ELSEVIER SCI LTD, THE BOULEVARD, LANGFORD LANE, KIDLINGTON, OXFORD OX5 1GB, OXON, ENGLAND

#### Categories / Classification

Research Areas: Engineering; Food Science & Technology Web of Science Categories: Engineering, Chemical; Food Science & Technology

## หน้าแสดงรายละเอียดบทความ

#### **Citation Network**

58 Times Cited 28 Cited References View Related Records [32] View Citation Map

Create Citation Alert

(data from Web of Science ™ Core Collection)

#### All Times Cited Counts

67 in All Databases 58 in Web of Science Core Collection 22 in BIOSIS Citation Index 8 in Chinese Science Citation Database 0 in Data Citation Index 1 in SciELO Citation Index

#### **Most Recent Citation**

Curutchet, Ana. Nutritional and sensory quality during refrigerated storage of fresh-cut mints (Mentha x piperita and M. spicata). FOOD CHEMISTRY, JAN 15 2014.

View All

This record is from: Web of Science™ Core Collection

#### Suggest a correction

If you would like to improve the quality of the data in this record, please suggest a correction. ด้งนี้ 1. Title : ชื่อเรื่อง 2. Author: ผู้แต่ง ซึ่งสามารถ ้เรียกดูรายการบทความอื่นๆที่ เป็นผลงานของผู้แต่งคนนี้โดย คลิกไปที่ชื่อผ้แต่งแต่ละคน 3. Source: ชื่อสิ่งพิมพ์ 4. Time Cited: จำนวนครั้งที่ได้ ้รับการอ้างถึงจากบทความอื่น ชึ่งสามารถคลิกเพื่อเรียกดูได้ Cited References: สามารถ <mark>คลิกเพื่อดูรายการอ้างอิงที่ใช้</mark> 6. Abstract: บทดัดย่อ 7. Document Type: ประเภท สิ่งพิมพ์ 8. Language: ภาษาต้นฉบับ 9. Author Keywords: คำ สำคัญของบทความ 10. Keywords Plus: คำสำคัญ ที่พบบ่อยจาก Title ของรายการ อ้างอิง

ประกอบไปด้วยข้อมูลที่สำคัญ

11. Addresses: ที่อยู่ของผู้แต่ง

12 Publisher: สำนักพิมพ์

13. Subject Category: หัว

เรื่องของบทความ

## หน้ารายการอ้างอิง: Cited References

| Back to     | o Search                                                                                                    |                                                                                                    |                                                              |
|-------------|----------------------------------------------------------------------------------------------------|----------------------------------------------------------------------------------------------------|--------------------------------------------------------------|
| Cited       | References: 28<br>erization of microwave vacuum                                                                | drying and hot air drying of mint leaves (Mentha cordifolia OpiMore                                                                                                    | ■ Page 1 of 1 ►                                              |
| E Selec     | rct Page 🛛 🔂 🕿                                                                                                 | Save to EndNote online - Add to Marked List                                                                                                    | Find Related Records >=                                      |
| ٦.          | Title: [not available]<br>By: "AOAC                                                                            |                                                                                                    | Times Cited: 872<br>(from Web of Science Core                |
| E Selec     | ct Page 🖓 🔤                                                                                                    | Save to EndNote online  Add to Marked List                                                                                                    | Find Related Records                                         |
| 4.          | Title: [not available]<br>By: "AOAC<br>OFF METH AN Publishe                                                    | d: 2000                                                                                                    | Times Cited: 872<br>(from Web of Science Corr<br>Collection) |
| 2.          | Effect of drying condition<br>By: Bondaruk, J.; Markov<br>J. Food Eng. Volume: 81                              | ons on the quality of vacuum-microwave dried potato cubes<br>vski, Mr.; Blaszczzuk, W<br>Pages: 164-176 – Published: 2007                                                                                                    | Times Cited: 2<br>(from Web of Science Core<br>Collection)   |
| а.          | Microwave power co<br>By: Cheng, WM; Raghav<br>JOURNAL OF FOOD EN                                              | ntrol strategies on the drying process I. Development and evaluation of new microwave drying system<br>an. GSV; Ngadi, M. et al.<br>GINEERING Volume: 76 Issue: 2 Pages: 188-194 Published: SEP 2006                                                                                                    | Times Cited: 10<br>(from Web of Science Core<br>Collection)  |
|             | View Abstract                                                                                                  | INEERING Volume: 09 Issue: 2 Pages: 161-165 Published: JUE 2005                                                                                                    | Collections                                                  |
| <b>G</b> .  | Microwave/vacuum di<br>By: Drouzas, AE; Tsami, E<br>JOURNAL OF FOOD ENG<br>View Abstract                       | ving of model fruit gets<br>Services, G<br>INEERING Volume: 39 Issue: 2 Pages: 117-122 Published: FEB 1999                                                                                                    | Times Cited: 90<br>(from Web of Science Core<br>Collection)  |
| ₽ 7.        | Drying kinetics and re<br>By: Girl, S. K.; Prasad, Su<br>JOURNAL OF FOOD ENG<br>View Abstract                  | hydration characteristics of microwave-vacuum and convective hot-air dried mushrooms<br>real<br>MEERING Volume: 78 Issue: 2 Pages: 512-521 Published: JAN 2007                                                                                                    | Times Cited: 89<br>(from Web of Science Core<br>Collection)  |
| Ξ. Θ.       | Nodeling dehydration<br>By: Gowen, A. A.; Abu-Gh<br>INNOVATIVE FOOD Scien                                      | and rehydration of cooked soybeans subjected to combined microwave-hot-air drying<br>ament, is Fines J. et al.<br>CE & EMERGING TECHNOLOGIES Volume: 9 Issue: 1 Pages: 129-137 Published: JAN 2008                                                                                                    | Times Cited: 13<br>(from Web of Science Core<br>Collection)  |
| е е.        | Drying of edamames b<br>By: Hu, Qing-guo; Zhang, I<br>JOURNAL OF FOOD ENG<br>View Abstract                     | y hot air and vacuum microwaye combination<br>INEERING Volume: 77 Issue: 4 Pages: 977-982 Published: DEC 2006                                                                                                    | Times Cited: 36<br>(from Web of Science Core<br>Collection)  |
| 10.         | REVIEW OF THIN LAYER<br>By: JAYAS, DS: CENROW<br>DRYING TECHNOLOGY<br>View Abstract                            | DRYING AND WETTING EQUATIONS<br>75(1) & PANEL 5, and<br>75(1) March 25, and 1<br>75(1) March 25, and 1<br>75(1) March 25, | Times Cited: 122<br>(from Web of Science Core<br>Collection) |
| E 11.       | Effect of temperature<br>By: Luangmalawata, Pako<br>LWT-FOOD SCIENCE AND<br>View Abstract                      | on drying characteristics and quality of cooked rice<br>n Proclawwarkon, Semkat Rahakananakue Adaat: et al.<br>TECHNOLOGY Volume: 41 Issue: 4 Pages: 716-723 Published: 2008                                                                                                    | Times Cited: 10<br>(from Web of Science Core<br>Collection)  |
| 12.         | Quality changes in deby<br>By: Maharaj, V; Sankat, C<br>FOOD RESEARCH INTER                                    | diated dasheen leaves: Effects of blanching pre treatments and drying conditions<br>NATIONAL Volume: 29 Issue: 5-6 Pages: 563-568 Published: JUN-AUG 1996                                                                                                    | Times Cited: 22<br>(from Web of Science Core<br>Collection)  |
| - 13.       | Prediction of moisture<br>By: McMinn, WAM<br>FOOD RESEARCH INTER<br>View Abstract                              | transfer parameters for microwave drying of lactose powder using Bi-G drying correlation<br>NATIONAL Volume: 37 Issue: 10 Pages: 1041-1047 Published: 2004                                                                                                    | Times Cited: 27<br>(from Web of Science Core<br>Collection)  |
| 14.         | EFFECT OF BLANCHING<br>By: ONAYEMI, O: BADIFL<br>PLANT FOODS FOR HUM                                           | AND DRYING METHODS ON THE NUTRITIONAL AND SENSORY QUALITY OF LEAFY VEGETABLES<br>GIO<br>AN NUTRITION Volume: 37 Issue: 4 Pages: 291-298 Published: 1987                                                                                                    | Times Cited: 22<br>(from Web of Science Core<br>Collection)  |
| 15.         | By: Ozbek, Belma; Dadali,<br>JOURNAL OF FOOD ENG<br>View Abstract                                              | acteristics and modelling of mint leaves undergoing microwave treatment<br>Gokce<br>INEERING Volume: 83 Issue: 4 Pages: 541-549 Published: DEC 2007                                                                                                    | Times Cited: 40<br>(from Web of Science Core<br>Collection)  |
| 16.         | By: Park, KJ: Vohnikova, 2<br>JOURNAL OF FOOD ENG<br>View Abstract                                             | arameters and desorption isotherms of garden mint leaves (Mentha crispa L.)<br>; End, FPR<br>INEERING Volume: 61 Issue: 3 Pages: 193-199 Published: FEB 2002                                                                                                    | Times Cited: 97<br>(from Web of Science Core<br>Collection)  |
| 17.         | Microwaye Vacuum dr<br>By: Pere, C; Rodier, E<br>CHEMICAL ENGINEERING<br>View Abstract                         | ying of porous media: experimental study and qualitative considerations of internal transfers<br>3 AND PROCESSING Volume: 41 Izsue: 5 Pagez: 427-436 Article Number: PII 50255-2701(01)00161-1 Published: MAY 2002                                                                                                    | Times Cited: 25<br>(from Web of Science Core<br>Collection)  |
| - 18.       | By: Pereira, Nadia R.; Mar<br>JOURNAL OF FOOD ENG<br>View Abstract                                             | ower, air veloolity and temperature on the final drying of osmotically dehydrated bananas<br>audul: Antonio, Jr.; Ahme, Lulia M<br>INEERING, Velume: 81 Issue: 1 Pages: 79-87 Published: JUL 2007                                                                                                    | Times Cited: 18<br>(from Web of Science Core<br>Collection)  |
| E 19.       | Modeling the mechan<br>By: Ressing, H.; Ressing,<br>JOURNAL OF FOOD ENG<br>View Abstract                       | isms of dough putfing during vacuum microwave drying using the finite element method<br>Mi: Duranes T.<br>INEERING Volume: 82 Issue: 4 Pages: 498-508 Published: OCT 2007                                                                                                    | Times Cited: 21<br>(from Web of Science Core<br>Collection)  |
| E 20.       | Enthalpy entropy com<br>By: Rudra, Shalini Gaur, S<br>JOURNAL OF FOOD ENG<br>View Abstract                     | sensation during themaal degradation of chlorophyll-in mint and corlander purse<br>imp: havinder: Baek, Santaru: et al.<br>INEERING Volume: 86 Issue: 3 Pages: 376-387 Published: JUN 2008                                                                                                    | Times Cited: 12<br>(from Web of Science Core<br>Collection)  |
| 21.         | Thin-layer drying of po<br>Dy: Sander, Aleksandra<br>CHEMICAL ENGINEERING<br>View Abstract                     | rous materials: Selection of the appropriate mathematical model and relationships between thin-layer models parameters<br>3 AND PROCESSING Volume: 46 Issue: 12 Pages: 1324-1331 Published: DEC 2007                                                                                                    | Times Cited: 17<br>(from Web of Science Core<br>Collection)  |
| = 22.       | Use of exponential, Fa<br>By: Simel, S; Femenia, A;<br>JOURNAL OF FOOD ENG<br>View Abstract                    | gers and diffusional models to simulate the drying kinetics of kiwi fruit<br>Saa, No<br>NEERING, Volume: 66 Issue: 3 Pages: 323-328 Published: FEB 2006                                                                                                    | Times Cited: 104<br>(from Web of Science Core<br>Collection) |
| 23.         | Title: [not available]<br>By: Singh, R.P.; Heldman,<br>Introduction to Food Engin<br>Publisher: Food Science a | D.R.<br>sering Published: 2001<br>nd Technology, Academic Press, London                                                                                                    | Times Cited: 66<br>from Web of Science Core<br>Collection)   |
| 24.         | Title: [not available]<br>By: VENKATACHALAPAT<br>J AGR ENG Volume: 9                                           | s<br>ages: 29 Published: 2000                                                                                                    | Times Cited: 1<br>(from Web of Science Core<br>Collection)   |
| E 26.       | By: Walde, SG; Velu, V; J<br>JOURNAL OF FOOD ENG<br>View Abstract                                              | its and drying methods on dehydration of mushroom<br>yothumay, 1 st al<br>INEERING Valume: 74 Issue: 1 Pages: 108-116 Published: MAY 2006                                                                                                    | Times Cited: 36<br>(from Web of Science Core<br>Collection)  |
| <b>2</b> 6. | Drying characteristics<br>By: Wang, J: Xi, Y9<br>JOURNAL OF FOOD ENG<br>View Abstract                          | and drying quality of carrot using a two-stage microwave process INEERING Volume: 66 Issue: 4 Pages: 505-511 Published: JUN 2005                                                                                                    | Times Cited: 63<br>(from Web of Science Core<br>Collection)  |
| <b>27</b> . | Microwave-vacuum ho<br>By: Zhang, Jun; Zhang, Mi<br>JOURNAL OF FOOD ENG<br>View Abstract                       | sating parameters for processing savory crisp bighead carp (Hypophthalmichthys nobilis) slices<br>51ap 1-1                                                                                                    | Times Cited: 28<br>(from Web of Science Core<br>Collection)  |
| E 28.       | Trends in microwave-<br>By: Zhang, M.: Tang, J.: M<br>TRENDS IN FOOD SCIEN<br>View Abstract                    | elated drying of fruits and vegetables<br>njamdar, A. 8. et al.<br>SE & TECHNOLOGY Volume: 17 Issue: 10 Pages: 524-534 Published: 2006                                                                                                    | Times Cited: 144<br>(from Web of Science Core<br>Collection) |
| E Selec     | oct Page 🛛 🐨 🖴                                                                                                 | Save to EndNote online - Add to Marked List                                                                                                    |                                                              |
|             |                                                                                                    |                                                                                                    | Page 1 of 1 F                                                |
|             |                                                                                                    |                                                                                                    |                                                              |

รายการอ้างอิงที่ใช้ของบทความหลัก

# หน้ารายการบทความที่อ้างถึง: Citing Articles

#### WEB OF SCIENCE<sup>™</sup> THOMSON REUTERS<sup>®</sup> Back to Search Search History My Tools Marked List Citing Articles: 54 Publication Date -- newest to oldest Sort by: Page 1 of 6 Citing Articles: 54 R $\sim$ Save to EndNote online Select Page ~ Add to Marked List III Create Citation Report For: Characterization of microwave Nutritional and sensory quality during refrigerated storage of fresh-cut mints (Mentha x piperita 1 Times Cited: 0 vacuum drying and hot air drying of (from Web of Science Core and M. spicata) mint leaves (Mentha cordifolia Opiz ex Collection) By: Curutchet, Ana; Dellacassa, Eduardo; Ringuelet, Jorge A.; et al. Fresen) ....More FOOD CHEMISTRY Volume: 143 Pages: 231-238 Published: JAN 15 2014 Full Text View Abstract Times Cited Counts 67 in All Databases 2. Investigating the Commercial Microwave Vacuum Drying Conditions on Physicochemical Times Cited: 0 58 in Web of Science Core Collection Properties and Radical Scavenging Ability of Thai Green Tea (from Web of Science Core Collection) 22 in BIOSIS Citation Index By: Hirun, Sathira; Utama-ang, Niramon; Vuong, Quan V.; et al. DRYING TECHNOLOGY Volume: 32 Issue: 1 Pages: 47-54 Published: JAN 2 2014 8 in Chinese Science Citation Full Text View Abstract Database 0 data sets in Data Citation Index 3. Times Cited: 0 COMPARATIVE STUDY BETWEEN HOT AIR AND INFRARED DRYING OF PARBOILED RICE: KINETICS 0 publication in Data Citation Index (from Web of Science Core AND QUALITIES ASPECTS Collection) 1 in SciELO Citation Index By: Bualuang, O.; Tirawanichakul, Y.; Tirawanichakul, S. JOURNAL OF FOOD PROCESSING AND PRESERVATION Volume: 37 Issue: 6 Pages: 1119-1132 Published: View Additional Times Cited Counts DEC 2013 **Full Text** View Abstract

## จำนวนรายการบทความที่อ้างถึงบทความหลัก

## WEB OF SCIENCE<sup>™</sup>

## หน้ารายการบทความที่ใช้รายการ อ้างอิงเดียวกัน : Related Records

| Back to Search                                                                                                    | My Tools 🔻                                                                                                    | Search History Marked List                                                               |
|----------------------------------------------------------------------------------------------------|----------------------------------------------------------------------------------------------------|------------------------------------------------------------------------------------------|
| Related Records: 1 681                                                                                                    | ort by: Relevance 🗸                                                                                                    |                                                                                          |
| For: Characterization of microwave<br>vacuum drying and hot air drying of<br>mint leaves (Mentha cordifolia Opiz ex<br>Fresen)More | <ul> <li>Select Page Save to EndNote online Add to Marked List</li> <li>1. Drying Kinetics and Quality Characteristics of Slightly Salted Grass Carp Fillets by Hot Air Drying and Vacuum Microwave Drying</li> <li>By: Wan Juan: Zhang Min: Wang Yinggiang: et al.</li> </ul>                                                                                                    | III Create Citation Report<br>Times Cited: 0<br>(from Web of Science Core<br>Collection) |
| Search within results for                                                                                                    | JOURNAL OF AQUATIC FOOD PRODUCT TECHNOLOGY Volume: 22 Issue: 6 Pages: 595-604 Published: NOV 2<br>2013<br>Full Text View Abstract                                                                                                    | Cited References: 20<br>Shared References: 7                                             |
| Web of Science Categories                                                                                                    | Characterization of hot air drying and microwave vacuum drying of fingerroot (Boesenbergia pandurata) But Therefore Nontegraphic Nontegraphic Nontegrap | Times Cited: 7<br>(from Web of Science Core<br>Collection)                               |
| FOOD SCIENCE TECHNOLOGY                                                                                                    | INTERNATIONAL JOURNAL OF FOOD SCIENCE AND TECHNOLOGY Volume: 46 Issue: 3 Pages: 601-607                                                                                                    | Cited References: 34                                                                     |
| <ul> <li>ENGINEERING CHEMICAL (393)</li> <li>AGRICULTURE DAIRY ANIMAL<br/>SCIENCE (361)</li> </ul>                                 | Full Text     View Abstract                                                                                                    | Shared References: 7                                                                     |
| <ul> <li>ENGINEERING MECHANICAL<br/>(159)</li> <li>CHEMISTRY APPLIED (144)</li> </ul>                                              | <ul> <li>Microwave food processing-A review</li> <li>By: Chandrasekaran, S.; Ramanathan, S.; Basak, Tanmay</li> <li>FOOD RESEARCH INTERNATIONAL Volume: 52 Issue: 1 Pages: 243-261 Published: JUN 2013</li> </ul>                                                                                                    | Times Cited: 1<br>(from Web of Science Core<br>Collection)                               |
| more options / values                                                                                                    | Full Text View Abstract                                                                                                    | Cited References: 139                                                                    |
| Refine                                                                                                    |                                                                                                    | Shared References: 7                                                                     |

้จำนวนรายการบทความที่ใช้รายการอ้างอิงเดียวกันกับบทความหลัก โดยแต่ละบทความจะมี ตัวเลขแสดงจำนวนรายการอ้างอิงเดียวกันในคอลัมน์ Shared References

Web of Science™ InCites <sup>®</sup> Journal Citation Reports <sup>®</sup> Essential Science Indicators <sup>®</sup> EndNote <sup>®</sup>

## **Author Search**

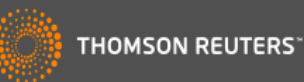

| Search Web of Science <sup>™</sup> Core Collection |                                                                                                    | My Tools 👻 Search History Marked List            |
|----------------------------------------------------|----------------------------------------------------------------------------------------------------|--------------------------------------------------|
| Basic Search<br>dryi Basic Search<br>Author Search | Author Search Enter Author Name Select Research Domain                                                             | Select Organization                              |
| Cited Reference Search                             | Last Name / Family Name (Required) Initial(s) (Up to 4 allowed) youngme Add Author Name Variant   Clear All Fields | Exact Matches Only                               |
| MORE SETTINGS                                      |                                                                                                    | Select Research Domain <b>&gt;</b> Finish Search |
| Customer Feedback & Support                        | sources • What's New in Web of Science?                                                                            | My Web of Science                                |

# Author Search เป็นการค้นหาผลงานทั้งหมดของผู้เขียนที่สังกัดในหน่วยงานต่างๆ โดยพิมพ์นามสกุล และอักษรแรกของชื่อ แล้วคลิก Finish search

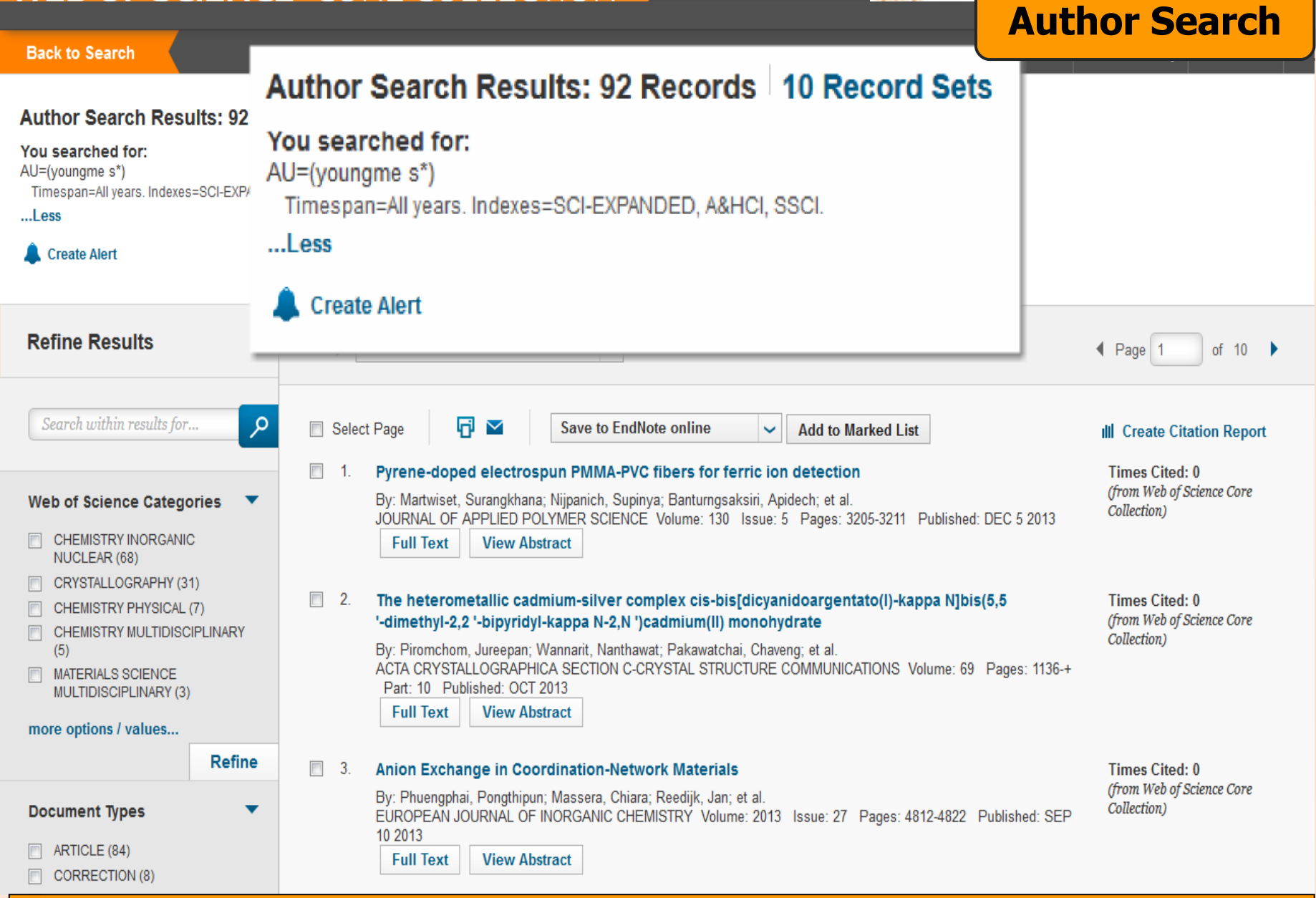

## ผลงานของผู้เขียนแยกตามสถาบันหรือหน่วยงานที่สังกัด

## **Cited Reference Search**

## WEB OF SCIENCE<sup>™</sup>

Search Web of Science<sup>™</sup> Core Collection

My Tools 🔻 Search History 🛛 Marked List

THOMSON REUTERS

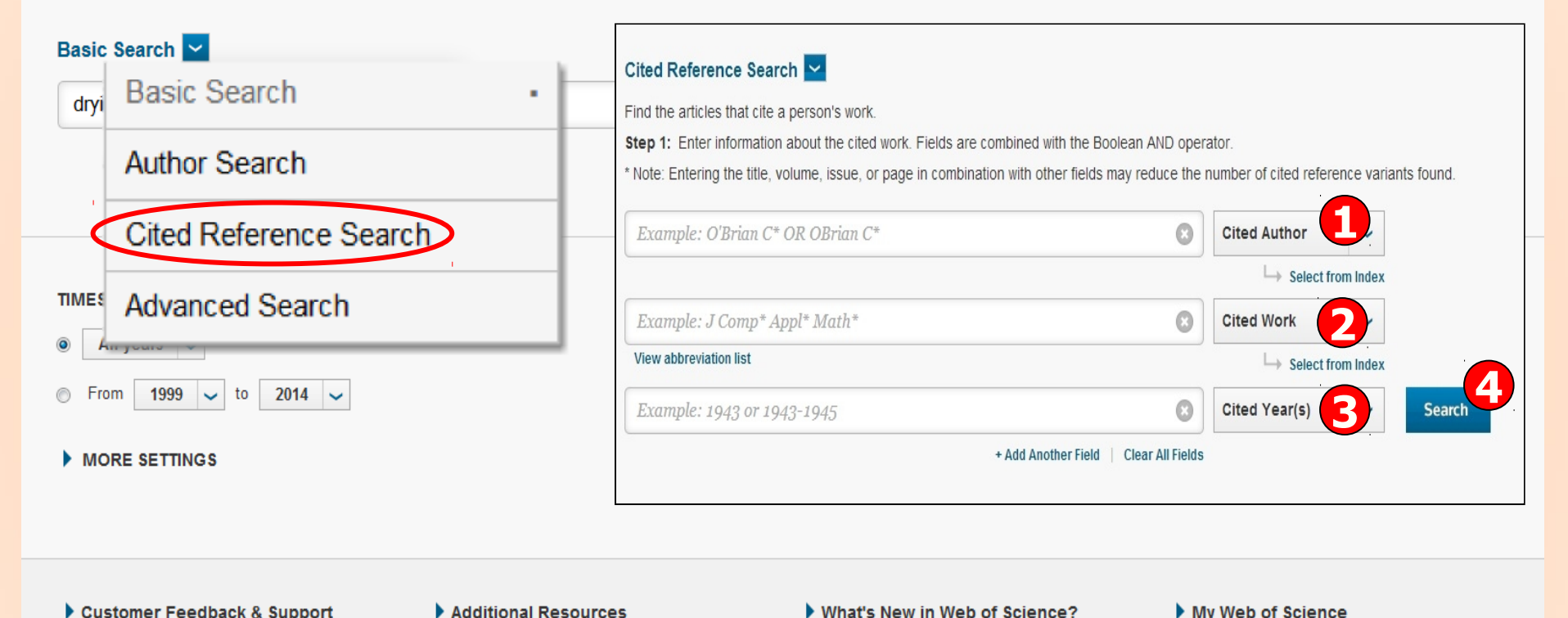

Customer Feedback & Support ► Additional Resources ► What's New in Web of Science? ► My Web of Science
 1. Cited Author: ชื่อผู้แต่งที่ได้รับการอ้างถึง โดยใช้นามสกุล และอักษรแรกของชื่อในการสืบคัน
 2. Cited Work: ชื่อของสิ่งพิมพ์ที่ได้รับการอ้างถึง เช่น ชื่อวารสาร ชื่อหนังสือ เป็นต้น
 3. Cited Year(s): ปีที่พิมพ์ของเอกสารที่ได้รับการอ้างถึง
 4. คลิกที่ปุ่ม Search เพื่อสืบคัน

## WED OF SCIENCE<sup>™</sup> CODE COLLEC

Cited Reference Search

Step 2: Select cited references and click "Finish Search." Hint: Look for cited reference variants (sometimes different pages of th

References: 1 - 50 of 109

## หน้าผลลัพธ์ของ Cited Reference Search

7. Page: เลขหน้า

|               | Citad Author                                               | ISHOW EXPANDED TITL  |      |          |               |             |                                          |          |                                   |
|---------------|------------------------------------------------------------|----------------------|------|----------|---------------|-------------|------------------------------------------|----------|-----------------------------------|
|               | Doonchom, DanjongYoungme, Sujittra                         | IND ENG CHEM RES     |      |          |               |             |                                          |          | In Web of Science Core Collection |
| 100001        | Boonchom, BanjongYoungme, Sujittra                         | J ALLOY COMPD        | 2008 | 464      | 1-2           | 78          | 10.1016/j.jallcom.2006.12.064            | 20       | in web of Science Core collection |
|               | Heanchem, B., Youngme, S.                                  | J THERM ANAL CALORIM | 2008 |          |               | 611         | 10.1007/s10973-007-8420-1                |          | in Web of Enimers Care Collection |
|               | Boonchom, DanjongYoungme, Sujittra                         | SOLID STATE SOI      | 2009 |          | 2             | 405         | 10.1016/j.solidstatesciences.2000.06.020 | ~        | in web of Science Core Collection |
| 1             | Beenchem, BanjengYeungme, Sujittra                         | SOLID STATE SCI      | 2008 | 10       | ~             | 120         | 10.1016/j.selidstatesciences.2007.09.008 |          | in Web of Science Core Collection |
|               | Boonmak, JaursupYoungme, Sujittra<br>[+][Show all authors] | CRYST GROWTH DES     | 2009 |          | ~             | 3318        | 10.1021/cg9001175                        | 17       | in Web of Submass Care Collection |
| 0             | Boonmak, JYoungme, S.                                      | ORYSTENGOOMM         | 2009 | ~        |               | 3310        |                                          |          |                                   |
|               | + [Show all authors]                                       | BALTON T             |      |          |               |             | 10.1039/604008636                        |          | in was of Collection              |
|               | Boonmak, JauraupYoungme, Sujittra                          | DALTON T             |      |          |               |             | 10.1039/c002556a                         |          | in Web of Be                      |
|               | Doonmak, Jaursup., Youngme, Sujittra                       | INORG CHEM           |      |          |               |             | 10.1021/1e201035e                        |          | in web of Sid                     |
|               | Conmak, Jauraug ame, Suittra                               |                      | 2000 | . 🥰 .    | $\overline{}$ | 1821        | 10.1016/i.inoche.2000.07.015             |          | View Record                       |
| 1             | Boonmak, J., Youn 5                                        | INORS CHEM C         | 2008 | - 11     |               | 211         |                                          | - 1      | in Web of Science Core Collection |
| 10000         | Challuecha, Chalkan, Youngme, Sujitra                      | INORG CHIM ACT       | 2006 | 28.66.19 | 1.0           | 4160        | 10.1016/j.ica.2006.06.036                | NC NC    | In Web of Science Core Collection |
| ()            | Oheansirisomboon, AchareeyaYoungme, Sujittra               | DALTON T             | 2012 | -4-1     | 36            | 10690       | 10.1039/c2dt31103f                       | 6        | Niew Record                       |
| 10001         | Costa, RamonYoungme, Sujittra                              | INORG CHEM           | 2010 | 49       | -             | 286         | 10.1021/ie902023u                        | 16       | Miew Record                       |
|               | Danvirutai, ChanaipornYoungme, Sujittra                    | J ALLOY COMPD        | 2008 | 467      | 1-2           | 76          | 10.1016/j.jallcom.2007.03.036            | 10       | Niew Record                       |
| 0-0           | Danvirutai, OhanaipornYoungme, Gujittra                    | J THERM ANAL GALORIM | 2010 | 100      | -             | 117         | 10.1007/s10973-009-0017-4                | 12       | View Record                       |
| 10000         | Danyindal, C., Yaangme, S                                  | J THERM ANAL CALORIM | 2009 | 100      |               | 117         |                                          |          | in Web of Science Core Collection |
|               | Harding, PhimphakaYoungme, Sujittra                        | ACTA CRYSTALLOGR E   | 2006 | 62       |               | MIGIG       | 10.1107/51600536806022914                | -        | In Web of Science Core Collection |
| 10001         | Harding, Phimphaka,Youngme, Sujittra                       | SYNTHETIC COMMUN     | 2007 | 37       | 16            | 2666        | 10.1080/00397910701466164                | 3        | in web of Science Core Collection |
| 0             | Khaorapapang, NYoungme, 28.<br>+ [Show all authors]        | J PHYS CHEM SOLIDS   | 2008 | 619      | 61-61         | 1107        | 10.1016/j.jpnss.2007.10.101              | 24.1     | New Record                        |
| 0000          | Pakawatchai, OhavengYoungme, Sujittra                      | INORG CHIM ACTA      | 2009 | 262      | -             | 19          | 10.1016/j.ica.2008.01.052                | -        | in web of Science Core collection |
| 10000         | Phuengphai, PongthipunYoungme, Sujittra                    | POLYHEDRON           | 2006 | 26       | - 11          | 2198        | 10.1016/j.poly.2006.01.014               | •        | in web of Science Core Collection |
| 0-0           | Phuengphai, PongthipunYoungme, Sujittra                    | CRYSTENGCOMM         | 2009 |          |               | 1723        | 10.1039/6901607d                         | 10       | in Web of Science Core Collection |
| 0000          | Phuengphai, PongthipunYoungme, Gujittra                    | DALTON T             | 2010 | 39       | 34            | 7936        | 10.1039/c0016596                         | 16       | In web of Science Core Collection |
| 12221         | Phoengphai, PongibipunYoungme, Sujitra                     | INORG CHEM COMMUN    | 2012 | 24       |               | 1219        | 10.1016/j.insche.2012.08.002             | -        | in was of Science Core Collection |
|               | Phuengphai, P., Youngme, S                                 | INORG CHEM COMMUN    | 2006 | 9        | 2             | 147         | 10.1016/j.inoche.2005.10.020             | ~        | Miew Record                       |
| 10000         | Phuengphai, PongthipunYoungme, Sujittra                    | POLYHEDRON           | 2012 | 42       | -             | 10          | 10.1016/j.poly.2012.04.014               | 4        | In web of Soles Fore Follection   |
| 10000         | Yaongros, Soptira<br>(a) (Show, all authors)               | INORG CHEM COMMUN    | 2008 |          | - 24          | 179         | 10.1016/j.insehe.2007.12.004             | 28       | in Web of Science Core Collection |
|               | Reedjik, J., Youngme, S.                                   | CRYST GROWTH DES     | 1999 | 20       |               | 1736        |                                          |          |                                   |
| 10000         | Wannarit, NanthawatYoungme, Sujittra                       | DALTON T             | 2013 | 42       | 19            | 7120        | 10.1039/c3dt50326g                       | 2        | in web of Science Core Collection |
|               | Hannarit, NanthawatYoungme, Sujitra                        | EUR J INORG CHEM     | 2013 |          | 6-6           | 730         | 10.1002/eji6.201201085                   | -        | in Web of Enimes Care Calendary   |
| ·             | Wannarit, NYoungme, S.                                     | INORG OHEM           | 2012 | 50       |               | 10640       |                                          | -        |                                   |
| 1             | Mannarit, NanthawatYoungme, Sujittra                       | INORS CHEM           | 2011 | 50       | 21            | 10648       | 10.1021/ie200992e                        | 4        | in Web of Science Core Collection |
|               | Wannarit, NanthawatYoungme, Sujittra                       | PHYS CHEM CHEM PHYS  | 2013 | 16       |               | 1966        | 10.1039/c2cp43839a                       | -        | in Web of Science Core Collection |
| 0000          | Wannarit, NanthawatYoungme, Sujittra                       | TRANSIT METAL OHEM   | 2012 | 57       | -             | 79          | 10.1007/s11243-011-9560-5                | -        | in web of Science Core collection |
|               | Ysungms, Sujitra<br>+ [Show all authors]                   | ACTA CRYSTALLOGR E   | 2006 | 61.24    |               | 06266       | 10.1107/81600536806043467                | -        | in was of Galerian Care Calentian |
|               | Youngme, S<br>[54][Show all authors]                       | ACTA CRYSTALLOGR C   | 1998 | 64       |               | 1586        | 10.1107/S0108270198006441                | 1-4      |                                   |
| 10            | Youngme, Sujittra                                          | ACTA CRYSTALLOGR C   | 2006 | 62       |               | M602        | 10.1107/50108270106042867                | 1        | in web of Science Core Collection |
| 0             | (Show all authors)                                         | ACTA CRYSTALLOGR B   | 2008 | 6.4      |               | 310         | 10.1107/20108768108004161                | 1        | in Web of Coleman Core Collection |
|               | Youngme Sujittra                                           | ACTA CRYSTALLOGR C   | 2007 | 63       |               | 1560<br>M45 | 10.1107/90108270106052693                | 1        | In web of Yiew Record collection  |
| 100001        | Youngme, Sujittra                                          | ACTA CRYSTALLOGR C   | 2007 | 63       |               | M69         | 10.1107/50108270106054163                | 4        | in web of Science core collection |
|               | Maungme, M<br>(Show all authors)                           | ACTA CRYSTALLOGR C   | 1998 | 6.4      |               | 199         | 10.1107/20108270197014194                |          |                                   |
|               | Youngme, S<br>+ [Show all authors]                         | ACTA ORYSTALLOGR C   | 1990 | 64       |               | 461         | 10.1107/50108270197016405                |          |                                   |
| 10            | Youngme, 5<br>[E][Show all authors]                        | ACTA CRYSTALLOGR C   | 1000 |          |               | 899         | 10.1107/50108270199002048                |          | in web of Science Core Collection |
| 1000          | (+)[Show all authors]                                      | ACTA CRYSTALLOGR C   | 2006 | 62       |               | 1991        | 10.1107/20108270198003618                | 10       |                                   |
|               | YOUNGME 9                                                  | ACTA CRYSTALLOGR E   | 2003 | 62       |               | M1793       |                                          | -        |                                   |
| W. on Sec. of | Cited Author                                               | Cited Work           | Year | Volume   | 110.00.000    | Page        | ister titler                             | Articles | Record                            |

#### CITED REFERENCE INDEX

## ้ประกอบไปด้วยส่วนต่างๆ ดังนี้

1. Select: คลิกที่ช่องหน้ำ Record ที่ต้องการเลือกได้มากกว่าหนึ่ง และคลิกที่ปุ่ม Finish Search เพื่อเรียกดู รายการบทความที่อ้างถึง (Citing Article)

- 2. Cited Author: รายชื่อผู้แต่งที่ได้รับการอ้างอิง
- 3. Cited Work: ชื่อของสิ่ง<sup>ั</sup>พิมพ์ ชึ่งสามารถเรียกแสดงชื่อเรื่องไปพร้อมกันด้วยคลิกที่ Show Expanded Titles

6. Issue

- 4. Year: ปีที่พิมพ์ 5. Volume : เลข Volume
- 8. Citing Articles: จำนวนบทความที่อ้างถึง
- 9. View Record : คลิกที่ View Record ในรายการที่ปรากฏเพื่อดูข้อมูลโดยละเอียด

## WEB OF SCIENCE<sup>™</sup> COR

InCites ®

Web of Science ™

## Print/ E-mail/ Save/ Export to Reference Software

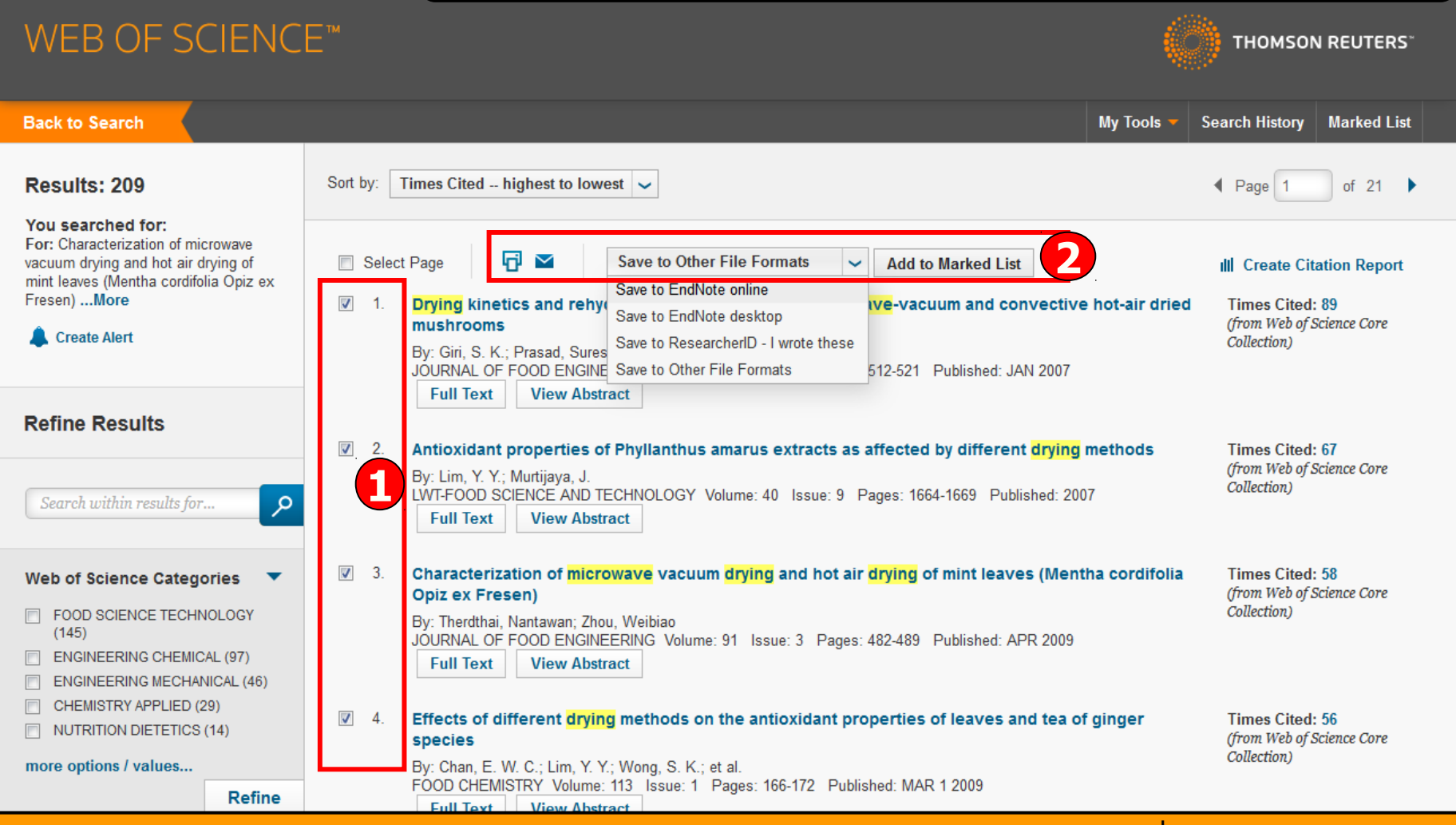

ับรรณานุกรมของแต่ละบทความในผลลัพธ์ ผู้ใช้สามารถเลือกจัดการบทความที่ต้องการได้โดย 1. คลิกเลือกหน้ารายการที่ต้องการ 2. เลือกรูปแบบการจัดการ เช่น Print, Email, Save to EndNote Online, Save to EndNote

Desktop หรือ Save to Other File Format เพื่อเพิ่มทางเลือกในการจัดการ

Web of Science<sup>TM</sup> Page 1 (Records 1 -- 4) THOMSON REUT

#### Record 1 of 4

Title: Drying kinetics and rehydration characteristics of microwave-vacuum and convective hot-air dried mushrooms

Author(s): Giri, SK (Giri, S. K.); Prasad, S (Prasad, Suresh)

Source: JOURNAL OF FOOD ENGINEERING Volume: 78 Issue: 2 Pages: 512-521 DOI: 10.1016/j.jfoodeng.2005.10.021 Published: JAN 2007

Abstract: Microwave-vacuum dehydration characteristics of button mushroom (Agaricus bisporus) were evaluated in a commercially available microwave oven (0-600 W) modified to a drying system by incorporating a vacuum chamber in the cavity. The effect of drying parameters, namely microwave power, system pressure and product thickness on the drying kinetics and rehydration characteristics were investigated. The drying system was operated in the microwave power range of 115-285 W, pressure range of 6.5-23.5 kPa having mushroom slices of 6-14 mm thickness. Convective air drying at different air temperatures (50, 60 and 70 degrees C) was performed to compare the drying rate and rehydration properties of microwave-vacuum drying with conventional method. Microwave-vacuum drying resulted in 70-90% decrease in the drying time and the dried products had better rehydration characteristics as compared to convective air drying. The rate constants of the exponential and Page's model for thin layer drying were established by regression analysis of the experimental data which were found to be affected mainly by the microwave power level followed by sample thickness while system pressure had a little effect on the drying rate. Rehydration ratio was significantly affected by the system pressure. Empirical models are also developed for estimating the drying rate constant and rehydration ratio as a function of the microwave-vacuum drying process parameters. (c) 2005 Elsevier Ltd. All rights reserved.

Accession Number: WOS:000241003800017

ISSN: 0260-8774

#### Record 2 of 4

Title: Antioxidant properties of Phyllanthus amarus extracts as affected by different drying methods

Author(s): Lim, YY (Lim, Y. Y.); Murtijaya, J (Murtijaya, J.)

Source: LWT-FOOD SCIENCE AND TECHNOLOGY Volume: 40 Issue: 9 Pages: 1664-1669 DOI: 10.1016/j.lwt.2006.12.013 Published: 2007

Abstract: The total phenolic content (TPC) and antioxidant activity of fresh and dried Phyllanthus amarus plant materials were evaluated using the Folin-Ciocalteau method, 2,2-diphenyl-1-picrylhydrazyl (DPPH) free radical scavenging activity and ferric reducing antioxidant power (FRAP) assays. Different drying treatments led to significant reduction (P<0.05) in antioxidant properties of P. amarus methanolic extracts, with microwave drying causing the highest decrease in TPC and antioxidant activity exhibited by the reduction in both radical scavenging activity and FRAP. On the other hand, boiling water extracts appeared to exhibit significantly stronger antioxidant potentials (P<0.05) even in dried plant materials due to greater solubility of compounds, breakdown of cellular constituents as well as hydrolysis of tannins. Its strong free radical scavenging activity suggests that it has great potential in the food industry as functional food ingredient. (c) 2007 Swiss Society of Food Science and Technology. Published by Elsevier Ltd. All rights reserved.

Accession Number: WOS:000247903000022

ISSN: 0023-6438

#### Record 3 of 4

Title: Characterization of microwave vacuum drying and hot air drying of mint leaves (Mentha cordifolia Opiz ex Fresen)

Author(s): Therdthai, N (Therdthai, Nantawan); Zhou, WB (Zhou, Weibiao)

Source: JOURNAL OF FOOD ENGINEERING Volume: 91 Issue: 3 Pages: 482-489 DOI: 10.1016/j.jfoodeng.2008.09.031 Published: APR 2009

Abstract: Mint (Mentha cordifolia Opiz ex Fresen) was subjected to microwave vacuum drying and hot air drying, respectively. For microwave vacuum drying, three microwave intensities i.e. 8.0 W g(-1), 9.6 W g(-1) and 11.2 W g(-1) were applied with pressure controlled at 13.33 kPa. For hot air drying, two drying temperatures of 60 degrees C and 70 degrees C were examined. Lewis's, Page's and Fick's models were used to describe drying kinetics under various drying conditions. Effective moisture diffusivities were determined to be  $4.6999 \times 10(-11)$ ,  $7.2620 \times 10(-11)$ ,  $9.7838 \times 10(-11)$ ,  $0.9648 \times 10(-11)$  and  $1.1900 \times 10-11 \text{ m}(2) \text{ s}(-1)$  for microwave vacuum drying at 8.0 W g(-1), 9.6 W g(-1) and 11.2 W g(-1), hot air drying at 60 degrees C and 70 degrees C, respectively. The microwave vacuum drying Could reduce drying time of mint leaves by 85-90%, compared with the hot air drying. In addition, color change during drying was investigated. Lightness, greenness and yellowness of the microwave vacuum dried mint leaves were higher than those of the hot air dried mint leaves. From scanning electron micrographs, the microwave vacuum dried mint leaves had a more porous and uniform structure than the hot air drying at 60 degrees C and 70 degrees C c and 70 degrees C c respectively. The microwave intensity were significantly higher than those by the hot air drying at 60 degrees C and 70 degrees C in 70 degrees C. (p < 0.05). (c) 2008 Elsevier Ltd. All rights reserved.

# WEB OF SCIENCE™

| Back to Search                         |          |                            |                                                                                | My Tools 💌         | Search History Marked List                   |
|----------------------------------------|----------|----------------------------|--------------------------------------------------------------------------------|--------------------|----------------------------------------------|
|                                        |          |                            |                                                                                |                    |                                              |
| Results: 209                           | Sort by: | Email Records              | 8                                                                              |                    | ◀ Page 1 of 21 ▶                             |
| You searched for:                      |          |                            |                                                                                |                    |                                              |
| For: Characterization of microwave     | 🗖 Sele   | Number of Records:         | All records on page                                                            |                    | III. Croate Citation Deport                  |
| mint leaves (Mentha cordifolia Opiz ex |          |                            | Records to                                                                     |                    |                                              |
| Fresen)More                            | 1.       | <b>Record Content:</b>     | Author, Title, Source, Abstract                                                | tive hot-air dried | Times Cited: 89                              |
| 🌲 Create Alert                         |          |                            |                                                                                |                    | Collection)                                  |
|                                        |          | То                         | JIRAWAT@BOOK.CO.TH                                                             | )7                 |                                              |
|                                        |          | From                       |                                                                                |                    |                                              |
| Refine Results                         |          | FIOII                      | Optional                                                                       |                    |                                              |
|                                        | 2.       | Notes                      | Optional                                                                       | ing methods        | Times Cited: 67<br>(from Web of Science Core |
|                                        |          |                            | li.                                                                            | 2007               | Collection)                                  |
| Search within results for              |          | Email Style                | Plain Text                                                                     |                    |                                              |
|                                        |          |                            |                                                                                |                    |                                              |
| Web of Science Categories 🔹 🔻          | 3.       |                            | Send E-mail Cancel                                                             | entha cordifolia   | Times Cited: 58                              |
| FOOD SCIENCE TECHNOLOGY                |          | Des Theodyles' Manhamman 7 | 7L XAF-2L*                                                                     |                    | (from Web of Science Core<br>Collection)     |
| (145)                                  |          | JOURNAL OF FOOD ENG        | inou, vvendao<br>INEERING Volume: 91 Issue: 3 Pages: 482-489 Published: APR 20 | 009                |                                              |
| ENGINEERING CHEMICAL (97)              |          | Full Text View At          | ostract                                                                        |                    |                                              |
| ENGINEERING MECHANICAL (46)            |          |                            |                                                                                |                    |                                              |

THOMSO

**E-mail** 

**THOMSON REUTERS**<sup>\*\*</sup>

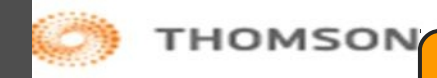

| WEB OF SC                                                                                                    | IEINCE                                                                                  |                                                                                                    | Save                                                                                      |  |  |  |  |  |
|----------------------------------------------------------------------------------------------------|-----------------------------------------------------------------------------------------|----------------------------------------------------------------------------------------------------|-------------------------------------------------------------------------------------------|--|--|--|--|--|
| You searched for:<br>For: Characterization of mic<br>vacuum drying and hot air d<br>mint leaves (Mentha cordifol<br>Fresen)More | crowave<br>trying of<br>Ilia Opiz ex                                                    | <ul> <li>Select Page Save to Other File Formats Add to Marked List</li> <li>Drying kinetics and rehydration characteristics of microwave-vacuum and convective hot-air dried mushrooms</li> <li>By: Giri, S. K.; Prasad, Suresh JOURNAL OF FOOD ENGINEERING Volume: 78 Issue: 2 Pages: 512-521 Published: JAN 2007</li> </ul>                            | III Create Citation Report<br>Times Cited: 89<br>(from Web of Science Core<br>Collection) |  |  |  |  |  |
| Refine Results S                                                                                                    | end to F                                                                                | ile                                                                                                    | ited: 67                                                                                  |  |  |  |  |  |
| Search within resul                                                                                                    | 4 records                                                                               | selected                                                                                                    |                                                                                           |  |  |  |  |  |
| Web of Science C:<br>FOOD SCIENCE T<br>(145)                                                                                    | Pool Science C:<br>FOOD SCIENCE T<br>(145)<br>FOOD SCIENCE T<br>(145)<br>FOOD SCIENCE T |                                                                                                    |                                                                                           |  |  |  |  |  |
| ENGINEERING ME     ENGINEERING ME     CHEMISTRY APPL     NUTRITION DIETE                                                        |                                                                                         | File Format Other Reference Software                                                                                                    | ited: 56<br>b of Science Core                                                             |  |  |  |  |  |
| more options / value                                                                                                    |                                                                                         | Send Cancel                                                                                                    |                                                                                           |  |  |  |  |  |
| Document Types ARTICLE (203) REVIEW (6) PROCEEDINGS PAPER                                                                       | (4)                                                                                     | <ul> <li>5. Thin-layer drying characteristics and modelling of mint leaves undergoing microwave treatment<br/>By: Ozbek, Belma; Dadali, Gokce<br/>JOURNAL OF FOOD ENGINEERING Volume: 83 Issue: 4 Pages: 541-549 Published: DEC 2007<br/>Full Text View Abstract</li> </ul>                                                                              | Times Cited: 40<br>(from Web of Science Core<br>Collection)                               |  |  |  |  |  |
| more options / values<br>Research Areas                                                                                         | Refine                                                                                  | <ul> <li>6. Effect of Drying Methods with the Application of Vacuum Microwaves on the Bioactive<br/>Compounds, Color, and Antioxidant Activity of Strawberry Fruits</li> <li>By: Wojdylo, Aneta; Figiel, Adam; Oszmianski, Jan<br/>JOURNAL OF AGRICULTURAL AND FOOD CHEMISTRY Volume: 57 Issue: 4 Pages: 1337-1343 Published: FEB<br/>25 2009</li> </ul> | Times Cited: 38<br>(from Web of Science Core<br>Collection)                               |  |  |  |  |  |

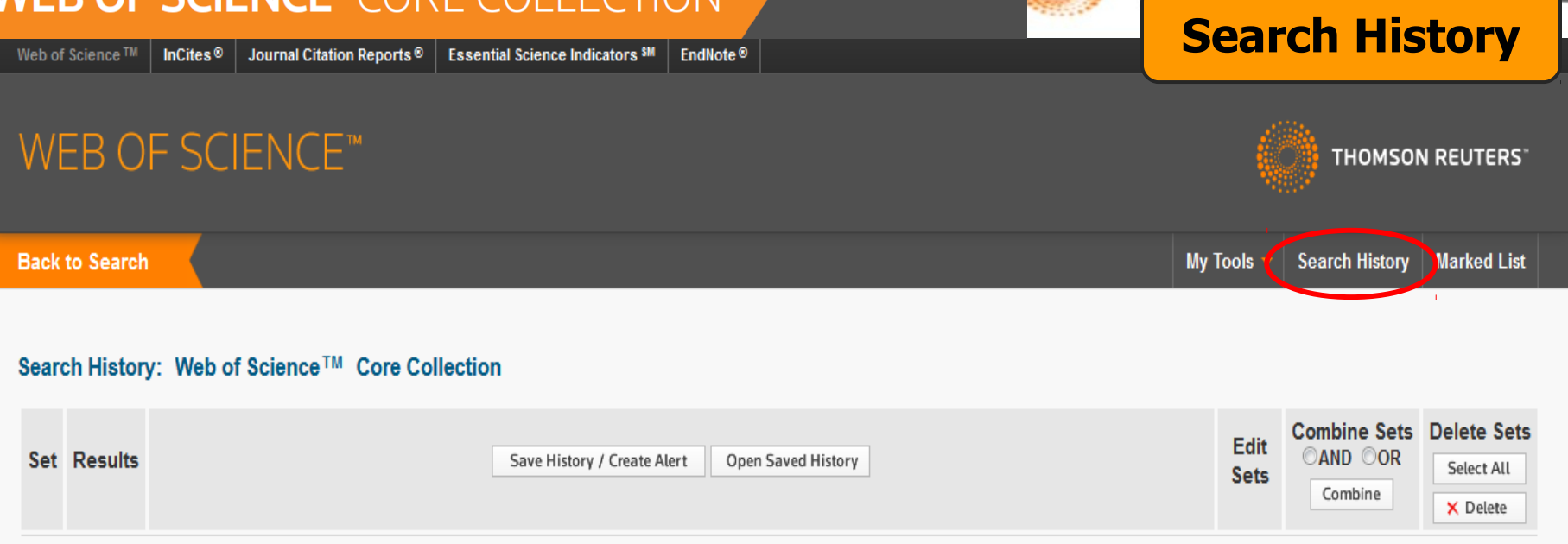

| #7  | 92<br>[10<br>Record<br>Sets] | AUTHOR=(youngme s*)<br>Indexes=SCI-EXPANDED, A&HCI, SSCI Timespan=All years                                                                                                    |  |
|-----|------------------------------|----------------------------------------------------------------------------------------------------|--|
| #6  | 1,681                        | For: Characterization of microwave vacuum drying and hot air drying of mint leaves (Mentha cordifolia Opiz ex Fresen)                                                                                                    |  |
| #5  | 209                          | For: Characterization of microwave vacuum drying and hot air drying of mint leaves (Mentha cordifolia Opiz ex Fresen)<br>Refined by: TOPIC: (solar OR microwave) AND TOPIC: (fruit* OR vegetable*) AND WEB OF SCIENCE CATEGORIES=(FOOD SCIENCE TECHNOLOGY OR<br>ENGINEERING CHEMICAL OR ENGINEERING MECHANICAL OR CHEMISTRY APPLIED ) AND PUBLICATION YEARS=(2013 OR 2012 OR 2011 OR 2009 OR<br>2007 )<br>Indexes=SCI-EXPANDED, SSCI, A&HCI Timespan=All years |  |
| # 4 | 369                          | TOPIC: (drying)<br>Refined by: TOPIC: (solar OR microwave) AND TOPIC: (fruit* OR vegetable*) AND WEB OF SCIENCE CATEGORIES=( FOOD SCIENCE TECHNOLOGY OR<br>ENGINEERING CHEMICAL OR ENGINEERING MECHANICAL OR CHEMISTRY APPLIED )<br>Indexes=SCI-EXPANDED, SSCI, A&HCI Timespan=All years                                                                                                    |  |
| #3  | 578                          | TOPIC: (drying)<br>Refined by: TOPIC: (solar OR microwave) AND TOPIC: (fruit* OR vegetable*)<br>Indexes=SCI-EXPANDED, SSCI, A&HCI Timespan=All years                                                                                                    |  |
| #2  | 6,818                        | TOPIC: (drying)<br>Refined by: TOPIC: (solar OR microwave)<br>Indexes=SCI-EXPANDED, SSCI, A&HCI Timespan=All years                                                                                                    |  |

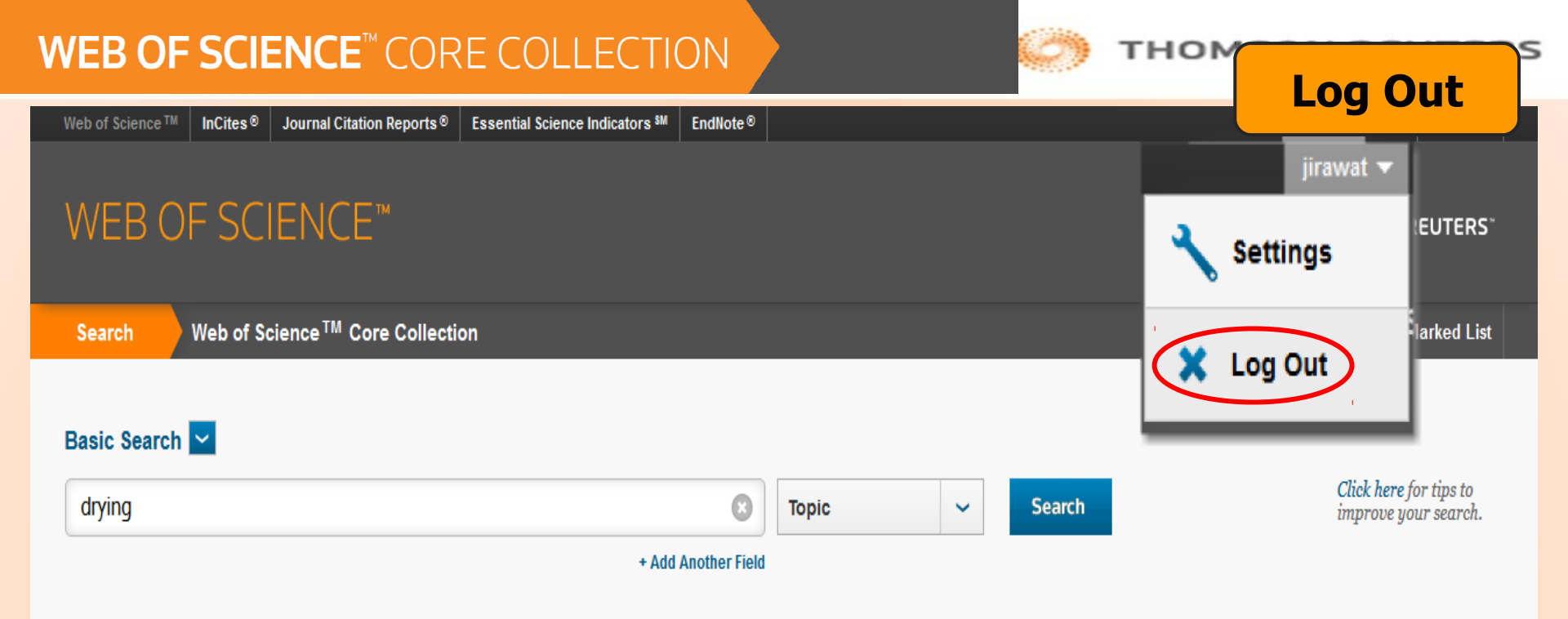

| TIN        | IESPAN | 1    |   |   |    |      |   |
|------------|--------|------|---|---|----|------|---|
| ۲          | All ye | ears | ~ | ] |    |      |   |
| $\bigcirc$ | From   | 199  | 9 | ~ | to | 2014 | ~ |

MORE SETTINGS

เลิกใช้งานทุกครั้งให้คลิกที่ปุ่ม Log Out

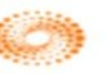

## THOMSON REUTERS

# Web of Science